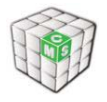

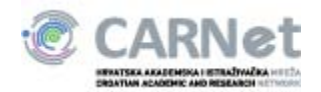

# UPUTE ZA IZRADU I UREĐIVANJE WEB STRANICA ŠKOLE

- CMS ZA ŠKOLE -

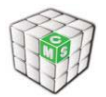

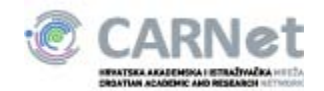

# Sadržaj

| 1. Uvod                                                                    | 4    |
|----------------------------------------------------------------------------|------|
| 1.1. Svrha                                                                 | 4    |
| 1.2. Područje primjene                                                     | 4    |
| 1.3. Kreiranje sitea škole                                                 | 4    |
| 2. Struktura weba škole                                                    | 6    |
| 2.1. Modul Anketa                                                          | 7    |
| 2.1.1. Nova anketa                                                         | 7    |
| 2.1.2. Aktiviraj anketu                                                    | 7    |
| 2.1.3. Promijeni anketu - brisanje pitanja                                 | 7    |
| 2.1.4. Upute za korisnike - osobe koje nisu administratori-kreatori ankete | 8    |
| 2.2. Modul Brojač posjeta                                                  | 9    |
| 2.3. Modul Dokumenti                                                       | 10   |
| 2.4. Modul Dokumenti za prikaz                                             | 12   |
| 2.5. Modul Galerija slika                                                  | 13   |
| 2.5.1. Kreiranje novog albuma                                              | 13   |
| 2.5.2. Uređivanje albuma                                                   | 14   |
| 2.6. Modul Forum                                                           | 16   |
| 2.7. Modul IFrame                                                          | 17   |
| 2.8. Modul Izrada obrasca                                                  | 18   |
| 2.9. Modul Ključne riječi                                                  | 24   |
| 2.10. Modul Korisni linkovi                                                | 25   |
| 2.11. Modul Mapa Weba                                                      | 26   |
| 2.12. Modul Pitanja i odgovori                                             | 27   |
| 2.13. Modul Tražilica                                                      | 29   |
| 2.14. Modul Raspored sati                                                  | 30   |
| 2.15. Modul Rječnik                                                        | 35   |
| 2.16. Modul RSS                                                            | 37   |
| 2.17. Modul Static HTML                                                    | 39   |
| 2.18. Modul Školski kalendar                                               | 41   |
| 2.19. Modul Vijesti                                                        | 43   |
| 2.20. SPAJALICA                                                            | 47   |
| 3. Upravljanje portalom                                                    | 48   |
| 3.1. Uredi stranicu                                                        | 48   |
| 3.2. Administracija                                                        | 49   |
| 3.3. lzgled                                                                | 50   |
| CMS tim, CARNet 2009.                                                      | 2/62 |

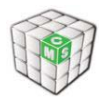

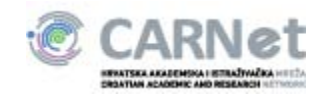

| 51 |
|----|
| 51 |
| 53 |
| 54 |
| 55 |
| 55 |
| 56 |
| 58 |
| 59 |
| 60 |
| 61 |
|    |

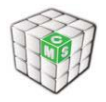

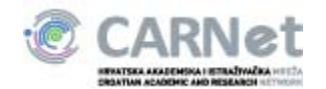

# 1. Uvod

Dokument predstavlja uputu za rad administratorima na web stranicama škola unutar CARNetovog hosting sustava, sa minimalnim zahtjevima tehničkih znanja korisnika.

Najnovije informacije o razvoju CMS-a i novim funkcionalnostima dostupne su na adresi <u>http://www.carnet.hr/cms/novosti</u>.

#### 1.1. Svrha

Svrha dokumenta je objasniti aktiviranje weba u CMS-u, kao i olakšati inicijalni unos sadržaja.

#### 1.2. Područje primjene

Škole obuhvaćene projektom hostinga usluga za srednje i osnovne škole.

### 1.3. Kreiranje sitea škole

Site škole kreira se kroz sučelje aplikacije za administraciju HUSO accounta. Da biste kreirali web stranicu škole, morate imati funkciju Al ili AR na školi. Na slici dolje prikazana je opcija za aktiviranje weba u CMS-u.

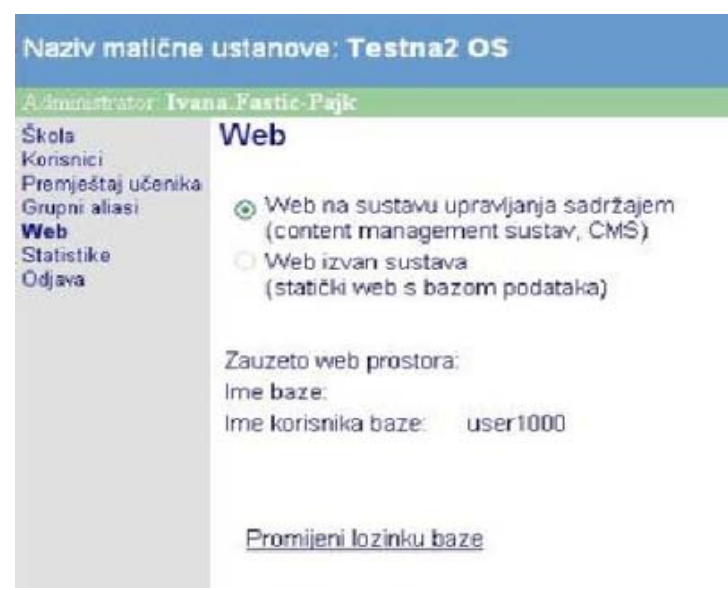

Slika 1, Kreiranje sitea škole

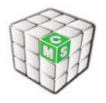

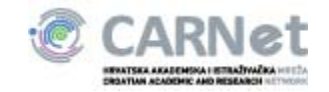

Nakon što kreirate web i odete na njega, biti će vam ponuđeno na odabir nekoliko vrsta dizajna, koji kasnije možete i mijenjati. Prijava

Korisnici CMS-a će se importirati iz HUSO sustava pri kreiranju weba škole. Opcija Novi korisnici će omogućiti administratoru naknadno dodavanje korisnika koji nisu bili u sustavu pri kreiranju weba škole.

Korisnici se mogu prijaviti u web škole kroz login box:

| La        | ngin |
|-----------|------|
| Korisnik: |      |
| Lozinka:  |      |
| Prijava   | ,    |

Slika 2, Kućica za prijavu

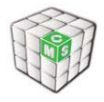

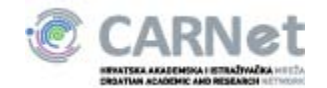

# 2. Struktura weba škole

Stranice weba škole su međusobno povezane navigacijom koja se dinamički generira u ovisnosti o dozvolama pristupa koje posjeduje pojedini korisnik. Vertikalna navigacija za administratora na lijevoj strani obuhvaća osam stranica: Naslovnica, O školi, Nastava, Razredi, Kutak za roditelje, Razmjena znanja, Korisničke postavke i Upravljanje portalom.

| No I                          |   |
|-------------------------------|---|
| Nasiovnica                    |   |
| O školi                       | ы |
| Nastava                       | ы |
| Razredi                       | ы |
| Kutak za roditelje            | ы |
| Razmjena znanja               | ы |
| Korisničke postavke           |   |
| Foto-galerija                 |   |
|                               |   |
| Upravljanje portalom          |   |
| Administracija                |   |
| Izgled                        |   |
| Korisnici iz imenika          |   |
| Grupe                         |   |
| Dozvole                       |   |
| Odobrenja (0)                 |   |
| Dnevnik promjena              |   |
| Dodaj novu stranicu           |   |
| - na ovoj razini              |   |
| - ispod ove razine            |   |
| ilika 3,Vertikalna navigacija |   |

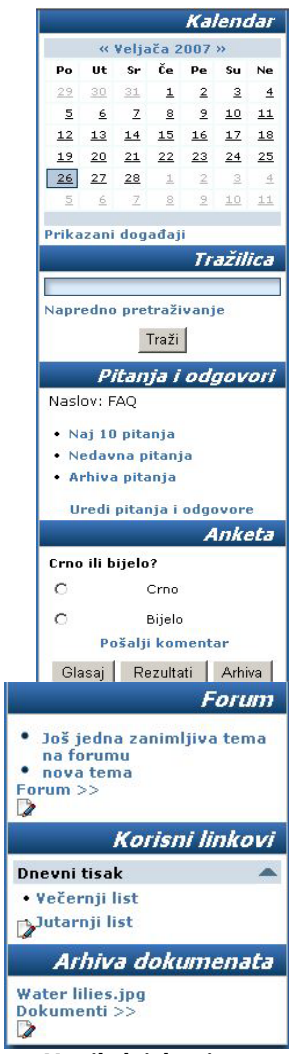

Slika 4, Vertikalni desni stupac

Vertikalni desni stupac obuhvaća sedam modula: Kalendar, Tražilica, Pitanja i odgovori, Anketa, Forum, Korisni linkovi i Arhiva dokumenata. Svaki od tih modula detaljno ćemo opisati u slijedećem poglavlju. Naslovnica

Naslovnica se sastoji od modula vijesti koji se nalazi u središnjem dijelu ekrana. Desni dio ekrana (treći stupac predloška) je isti za sve module u glavnom izborniku, pa ćemo ga opisati u ovom poglavlju.

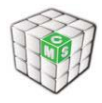

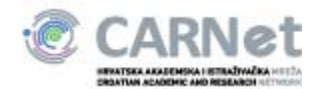

# 2.1. Modul Anketa

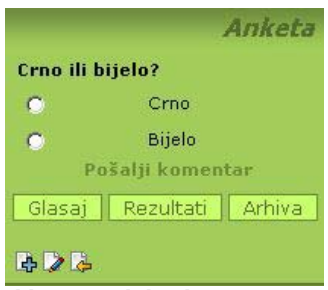

#### Slika 5, Modul anketa

#### 2.1.1. Nova anketa

- ime ankete
- u polje e-mail adresa unosi se email na koji želite primati komentare o anketi, ukoliko je polje prazno neće biti moguće dodavanje komentara
- pitanje
- opcija «Nelogirani korisnici mogu glasati» omogućava nelogiranim korisnicima sudjelovanje u anketi (ukoliko je označena, ova opcija omogućava anonimnim korisnicima višestruko glasanje, ako opcija nije odabrana tada anonimni korisnik može glasati samo jednom)
- Odgovor 1
- Odgovor 2
- klikom na Odgovor moguće je dodati više odgovora za odabir u anketi

#### 2.1.2. Aktiviraj anketu

Ukoliko na jednom modulu "Anketa" postoji više anketnih pitanja potrebno je aktivirati jednu od postojećih anketa. Aktivacijom anketa postaje vidljiva na vašim web stranicama.

Odabirom opcije "Nova aktivacija" kreirati će se kopija ankete. Ova opcija pogodna je ukoliko želimo započeti novo brojanje glasova dok istovremeno želimo spremiti prethodne glasove.

#### 2.1.3. Promijeni anketu - brisanje pitanja

Osim brisanja ankete, možete klikom na ime ankete promijeniti: ime ankete, mail, pitanje, ponuđene odgovore, promijeniti odgovorima poredak (klikom na strelice «gore» i «dolje»), dodati novi odgovor, izbrisati neki od ponuđenih odgovora

Brisanje odgovora - odgovor koji želite izbrisati, izbrišete u polju za unos odgovora i kliknete «Spremi» («Spremi» možete kliknuti nakon što ste unijeli sve željene izmjene).

Napomena: Ukoliko na nekoj anketi postoje odgovori istu neće biti moguće uređivati!

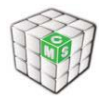

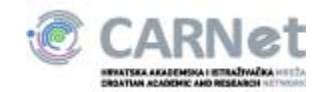

#### 2.1.4. Upute za korisnike - osobe koje nisu administratori-kreatori ankete

Kada je osoba glasala na danu anketu, ispisuju se rezultati (u postocima i grafički). Opisani izgled ankete ostaje na ekranu do aktivacije nove ankete (svaka osoba smije glasati samo jednom).

Arhiva - Klikom na Arhiva pojavi se novi prozor sa ispisom svih pitanja i datuma upisa. Klikom na jedan od ponuđenih pitanja, u novom prozoru dobijete ispis rezultata (u postocima i grafički) na postavljeno pitanje. Klikom na «Zatvori prozor» zatvarate prozore.

Rezultati: Ispis trenutnih rezultata na postavljeno pitanje.

Komentar: Klikom na link «Pošalji komentar» pojavi se polje za upis komentara. Ponovnim klikom na link «Pošalji komentar» možete «sakriti» to polje.

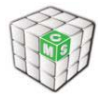

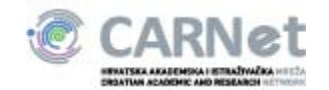

## 2.2. Modul Brojač posjeta

Modul "Brojač posjeta" služi za jednostavnu analizu posjećenosti web stranica škole. Koncipiran je tako da broji posjete na stranicama na kojima je postavljen stoga je preporuka dodati ga na sve stranice.

| Ispis statistike od |  |
|---------------------|--|
| 22.10.2009          |  |
| Ukupno: 2           |  |
| Ovaj mjesec: 2      |  |
| Ovaj tjedan: 2      |  |
| Danas: 2            |  |

Slika 6, Modul brojač posjeta

Brojanje posjeta započinje u trenutku kada je modul dodan na stranicu te se može ispisati ukupni broj posjeta, tjedni, mjesečni i dnevni. Ispis se može podesiti u administraciji modula klikom na opciju "Uredi" te je isto tako moguće resetirati brojač.

| Uređivanje statistike         |  |
|-------------------------------|--|
| Prikaži ukupni broj posjeta   |  |
| Prikaži mjesečni broj posjeta |  |
| Prikaži tjedni broj posjeta   |  |
| Prikaži dnevni broj posjeta   |  |
| Spremi                        |  |

### Resetiraj statistiku

Slika 7, Uređivanje postavki za brojač posjeta

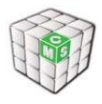

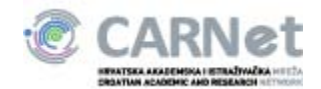

# 2.3. Modul Dokumenti

| The Address of the Address of the Ad | Krovna mapa                                                                               | 20        | XC                  |
|----------------------------------------------------------------------------------------------------|-------------------------------------------------------------------------------------------|-----------|---------------------|
| E Krovna mapa                                                                                                    | Naslov                                                                                    | Autor(i)  | <u>Jezik</u>        |
| ⊕ <u>Dokumenti djelat</u><br>L <mark></mark> <u>korisno</u>                                                                                                    | Dokumenti djelatnika<br>korisno                                                           | Admin     | English<br>Croatian |
|                                                                                                    | Napravi novu mapu:                                                                        |           |                     |
|                                                                                                    |                                                                                           | Nova mapa |                     |
|                                                                                                    | ili pošalji dokument:                                                                     |           |                     |
|                                                                                                    |                                                                                           | Browse    | Pošalji             |
|                                                                                                    | ili <u>započni novi dokument</u><br>ili <u>postavi novi link</u><br><u>Odaberi stupce</u> |           |                     |

#### Slika 8, Modul dokumenti

Klikom na jednu od ponuđenih vrsta krovnih mapa (Dokumenti djelatnika, Korisno...), te odabirom podmapa otvarate mapu u koji ćete upload-ati željeni sadržaj (mogućnost upload-anja Word, Excell, PPoint, PDF dokumenta).

**Napomena**: Što manje kreirati nove osnovne mape; pokušati željene dokumente smjestiti po tematici u već ponuđene mape, dok unutar svake osnovne mape možete otvarati vlastite (za lakše snalaženje).

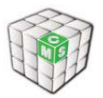

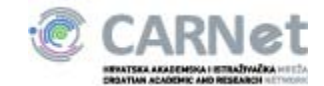

| Izmj       | ena svojstava           | dokumenta: labela.jpg         | 8                            |
|------------|-------------------------|-------------------------------|------------------------------|
| Spremi     | Spremi i postavi        | dozvole Otkaži                |                              |
| mala       | promjena, ne želim      | n poslati obavijesti o promje | ni                           |
| Naslov d   | lokumenta:              | Datum kreiranja doki          | um.: Jezik:                  |
| labela.j   | Pg                      | 08.01.2010                    | Hrvatski 🔻                   |
| utor(i)    | :                       | Ključne riječi:               | Izvor:                       |
| Adminis    | trator                  |                               |                              |
|            |                         | Ŧ                             | Zadnja promjena              |
| odaber     | ukloni                  |                               |                              |
|            |                         |                               |                              |
| pis:       | 1.4.7.0.0.0             |                               |                              |
| Kôd        | U abe X, X <sup>2</sup> | ≜   ≪                         | 7<br>:≝≣                     |
| <b>a a</b> |                         | 🗏 🝚 Ω 📇                       |                              |
| Stil       | ▼ Format                | ▼ Font                        | <ul> <li>Veličina</li> </ul> |
| A:• A      | r 🕼 🖏                   |                               |                              |
|            |                         |                               |                              |
|            |                         |                               |                              |
|            |                         |                               |                              |
|            |                         |                               |                              |
|            |                         |                               |                              |
|            |                         |                               |                              |
|            |                         |                               |                              |
|            |                         |                               |                              |
|            |                         |                               |                              |
|            |                         |                               |                              |
| Opcije     | e za objavu             |                               |                              |
|            |                         |                               |                              |
|            |                         |                               |                              |
| ošalji n   | ovu verziju:            |                               |                              |
|            |                         | Browse                        | Upload                       |
|            |                         |                               |                              |
| mala       | promjena, ne želim      | n poslati obavijesti o promje | ni                           |
| i mata j   |                         |                               |                              |
| - mata     | [                       |                               |                              |

Uploadanje dokumenta pronađete dokument na vlastitom računalu ("Browse"), pritisnete tipku "Upload"; otvara se prozor u koji unosite slijedeće atribute.

- Naslov dokumenta
- Jezik
- Datum kreiranja dokumenta
- Autori
- Opis (kratak sadržaj)
- Ključne riječi (ključne riječi prema kojima će postojati mogućnost nalaženja dokumenta u Search modulu; odvajanje zarezom )
- Opcije za objavu (datum kada želite da se dokument objavi i datum kada želite da dokument prestane biti aktivan)

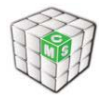

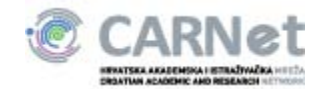

#### 2.4. Modul Dokumenti za prikaz

Modul "Dokumenti za prikaz" omogućava ispisivanje željenih dokumenata iz krovne mape dokumenata. Na ovakav način postiže se lakši ispis željenih dokumenata bez potrebe korištenja "copy-paste" metode.

Tipičan izgleda modula prikazan je ispod:

# Dokumenti za prikaz labela.jpg + Untitled-1.jpg + + vpn.gif +

Uredi popis dokumenata Slika 10, Modul dokumenti za prikaz

Raspored dokumenata moguće je mijenjati koristeći pripadajuće strelice uz svaki dokument. Odabir dokumenata koje želite ispisati vrši se odabirom opcije "Uredi popis dokumenata"

| Uredi listu dokumenata | × |
|------------------------|---|
| Krovna mapa            |   |
| Dokumenti djelatnika   |   |
| Edukacija <u>C</u>     |   |
| No title               |   |
| korisnik testiranje    |   |
| No title               |   |
| test test              |   |
| a-test.ipg             |   |
| delete.gif             |   |
| details1.gif           |   |
| icon keynote ing       |   |
|                        |   |
|                        |   |
| Odaben                 |   |
|                        |   |
|                        |   |

Slika 11, Uredđivanje liste dokumenata

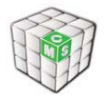

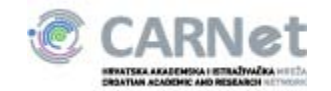

## 2.5. Modul Galerija slika

Pomoću modula Galerija slika moguće je pohranjivati, uređivati, pregledavati i brisati fotografije i ilustracije. Klikom na modul Galerija slika na početnoj stranici u lijevoj vertikalnoj navigaciji prikazuje se popis svih postojećih albuma. Ispod popisa postojećih albuma nalazi se link za kreiranje novog albuma.

#### Album Popis postojećih albuma: Naziv albuma Kreirao Datum Admin Test 27.10.2009 15:35 🍺 😼 🍃 🙀 Admin Test 2 17.09.2009 13:23 Admin 27.07.2009 21:56 Test 3 🍺 😼 👍 Kreiraj novi album Slika 12, Popis postojećih albuma

#### 2.5.1. Kreiranje novog albuma

Klikom na link Kreiraj novi album sustav vas traži da definirate ime i kratki opis albuma te ime vlasnika albuma. Otvara se polje za unos željenog imena i opisa.

| Kreiranje | e novog albuma | × |
|-----------|----------------|---|
|           | Naziv albuma   | ^ |
|           | Opis albuma    |   |
|           | Vlasnik albuma | E |
|           | Admin Admin    |   |
|           | odaberi ukloni |   |
|           | Spremi         | - |

Slika 13, Kreiranje novog albuma

Novi albuma se aktivira pomoći klika na opciju Spremi, a aktiviranje se otkazuje klikom na opciju Otkaži.

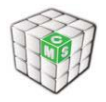

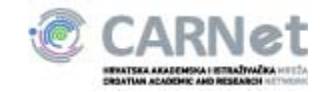

Nakon aktivacije ime novog albuma prikazat će se na popisu postojećih albuma. Ukoliko aktivirani album želite obrisati pritisnite link Obriši album na desnoj strani pokraj naziva albuma.

#### 2.5.2. Uređivanje albuma

Klikom na ime albuma prikazuje se sadržaj odabranog albuma. Prikaz broja slika na stranici može se regulirati pomoću drop-down menija. Na početnoj stranici se nalaze ikone za dodavanje novih slika i prezentacijski prikaz postojećih slika.

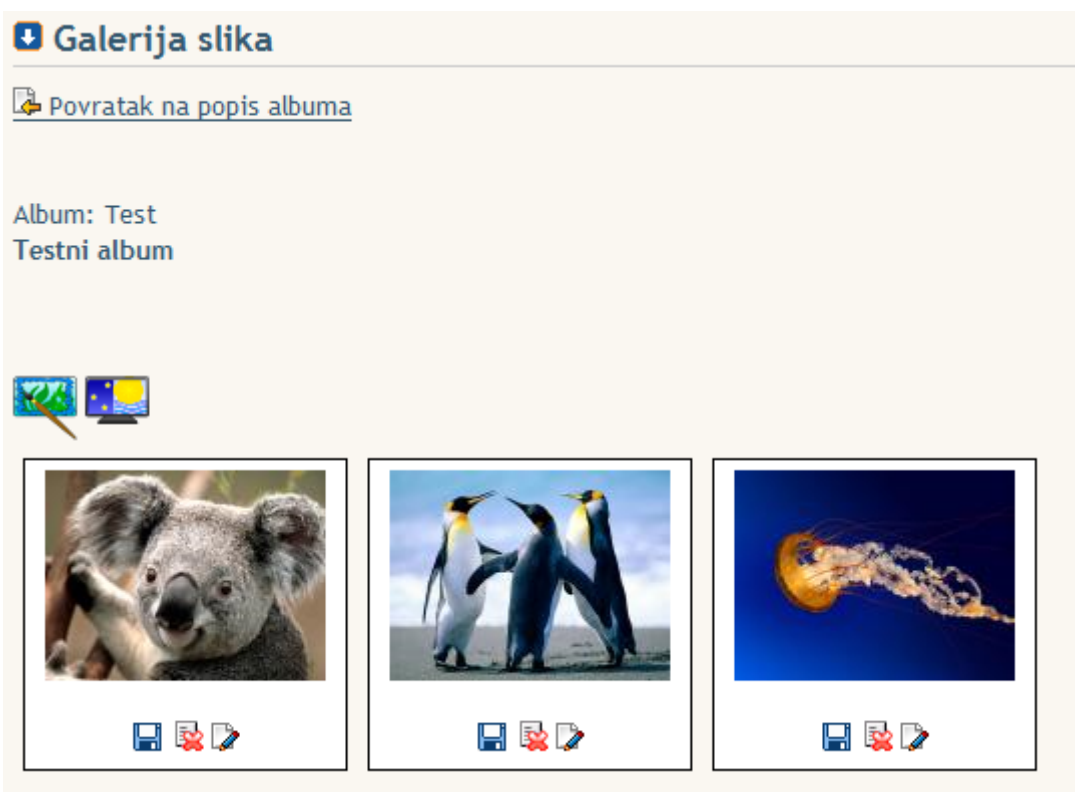

Slika 14, Uređivanje albuma

Klikom na ikonu Dodaj novu sliku prikazuje se opcija za podizanje i spremanje željene slike s korisnikovog računala (Browse). Ujedno se otvara polje za unos opisa slike. Slika se aktivira pritiskom na opciju Spremi ili ne aktivira pritiskom na opciju Otkaži. Slike su u albumu poredane po datumu.

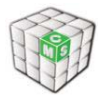

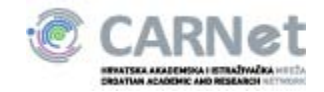

lspod svake pojedinačne slike u albumu nalaze se ikone za brisanje slike i uređivanje opisa slike.

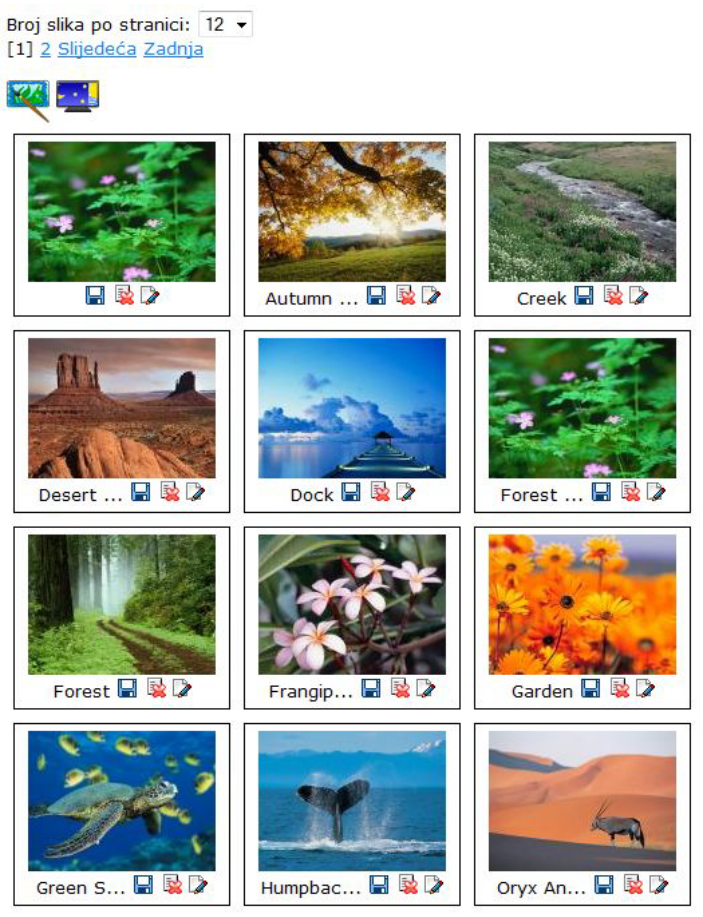

Slika 15, Uređivanje albuma

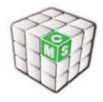

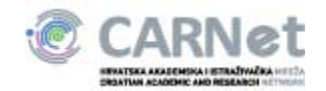

### 2.6. Modul Forum

Klikom na link Forum u središnjem stupcu stranice otvara se prozor za administraciju tema, kreiranje novih tema te pretplatu na pojedinu temu. Broj poruka prikazan je pored naslova teme u uglatim zagradama.

| Forum                                                                                         |                               |
|-----------------------------------------------------------------------------------------------|-------------------------------|
| POPIS TEMA                                                                                    |                               |
| nova tema » [poruka: 6]                                                                       | OBRIŠI PROMIJENI PRETPLATI SE |
| tema otvorena na datum: Sun, 17.09.2006. 15:10 [Ad<br>moja poruka :)<br>sa novim mogućnostima | ministrator]                  |
| Još jedna zanimljiva tema na forumu »<br>[poruka: 4]                                          | OBRIŠI PROMIJENI PRETPLATI SE |
| tema otvorena na datum: Wed, 20.09.2006. 09:35 [Ac<br>bla bla                                 | dministrator]                 |
|                                                                                               | NOVA TEMA                     |

Slika 16, Modul forum

Administrator pritiskom na tipku Nova tema može otvoriti novu temu, a sa Promijeni mijenjati postavke postojećih tema. Odabirom opcije "Tema je važna" odabrana tema se uvijek prikazuje na vrhu liste postojećih foruma.

| nova terria                                                                                             |                   |
|----------------------------------------------------------------------------------------------------|-------------------|
| te <i>ma otvorena na datum: Sun, 1</i> 7.09.2006. <i>15:1</i> 0<br>[Administrator]                      |                   |
| moja poruka :)                                                                                          |                   |
| sa novim mogućnostima                                                                                   |                   |
| <br>Administrator<br>27. veljača 2007 10:04:35                                                          |                   |
| <ul> <li>Tema je moderirana Moderatori:</li> <li>Tema je važna (<i>sticky</i>) Administrator</li> </ul> | PROMIJENI ODUSTAN |

Slika 17, Nova tema na forumu

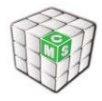

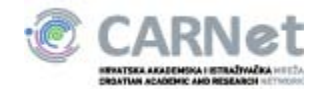

### 2.7. Modul IFrame

Modul IFrame služi za prikaz vanjske web stranice unutar CARNetovog CMS-a.

| 🖸 IFra                         | me                                                       |                                                |                          |                                         |                       |              |
|--------------------------------|----------------------------------------------------------|------------------------------------------------|--------------------------|-----------------------------------------|-----------------------|--------------|
| 🖪 uredi                        |                                                          |                                                |                          |                                         |                       |              |
| Naslov:                        | IFrame                                                   |                                                |                          |                                         | ]                     |              |
| URL:                           |                                                          |                                                |                          |                                         | ]                     |              |
| Širina:                        | 100%                                                     | Visina:                                        | 100%                     | Poravnaj:                               | lijevo 👻              | ]            |
| Spremi                         | promjene                                                 | Poništi pr                                     | romjene                  |                                         |                       |              |
| URL mor<br>http://w<br>postota | ate unijeti<br><b>/ww.skole.</b> l<br>k: <b>80%, 100</b> | uključujuć<br>hr/. Veličin<br>)% <b>, etc.</b> | i i naziv pr<br>u možete | otokola. Na primj<br>unijeti u apsolutn | er:<br>Iom iznosu piz | kela ili kao |
| Upozore<br>stranice            | nje: veličin<br>(posebno v                               | a unesena<br>/rijedi za vi                     | u postocin<br>sinu)!     | na može rezultira                       | ti neočekivan         | im izgledom  |
| Slika 18:                      | Modul IFr                                                | ame                                            |                          |                                         |                       |              |

Potrebno je unijeti naslov modula te URL koji želite prikazati skupa s protokolom (npr. http://www.google.hr/)

IFrame Web Slike Prevoditelj Blogovi Imenik Kalendar Gmail više v iGoogle | Opcije pretraživanja | Prijavite se Google pretraživanje Prati me sreća Pretraži: 🔍 web 🔘 stranice na hrvatskom jeziku 🔘 stranice iz zemlje: H Promidžbeni program - Sve o Googleu - Google.com in English ©2010 Google • 🖪 uredi Naslov: IFrame URL: http://www.google.hr/ Širina: 100% Visina: 450px Poravnaj: lijevo -Spremi promjene Poništi promjene URL morate unijeti uključujući i naziv protokola. Na primjer: http://www.skole.hr/. Veličinu možete unijeti u apsolutnom iznosu pixela ili kao postotak: 80%, 100%, etc. Upozorenje: veličina unesena u postocima može rezultirati neočekivanim izgledom stranice (posebno vrijedi za visinu)! Slika 19: Modul IFrame primjer

Primjer dodane web stranice možete vidjeti na slici ispod:

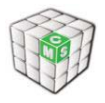

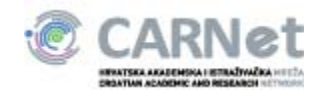

## 2.8. Modul Izrada obrasca

Pomoću modula Formulari moguće je kreirati nove formulare te pregledavati, uređivati i brisati postojeće formulare.

Nakon ulaska u modul Formulari na početnoj stranici prikazuje se popis svih postojećih formulara.

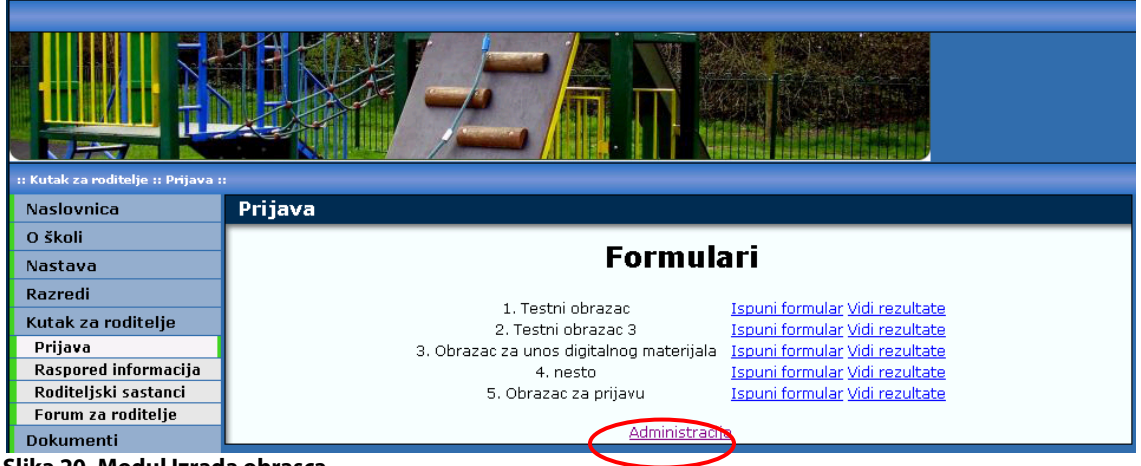

Slika 20, Modul Izrada obrasca

Klikom na link Administracija pojavljuje se opcija za kreiranje novog formulara (link Novi formular) te opcije za aktiviranje i brisanje postojećih formulara (linkovi Deaktiviraj formular, Aktiviraj formular i Obriši formular).

| Naslovnica           | Prijava                                  |                                                                     |
|----------------------|------------------------------------------|---------------------------------------------------------------------|
|                      |                                          |                                                                     |
| Nesteur              |                                          | Formulari                                                           |
| Nastava              |                                          |                                                                     |
| Razredi              | 1 Testni obrazac                         | Ispupi formular Vidi rezultate Peaktivirai formular Obriši formular |
| Kutak za roditelje   | 2 Testni obrazac 2                       | Ispuni formular Vidi rezultate Aktivirai formular. Obrisi formular  |
| Prijava              | 3. Testni obrazac 3                      | Ispuni formular Vidi rezultate Deaktivirai formular Obriši formular |
| Raspored informacija | 4. Obrazac za unos digitalnog materijala | Ispuni formular Vidi rezultate Deaktiviraj formular Obriši formular |
| Roditeljski sastanci | 5. <u>nesto</u>                          | Ispuni formular Vidi rezultate Deaktiviraj formular Obriši formular |
| Forum za roditelje   | 6. <u>Obrazac za prijavu</u>             | Ispuni formular Vidi rezultate Deaktiviraj formular Obriši formular |
| Dokumenti            | Novi formular                            | Završi s administracijom                                            |
| Forum                |                                          | <u>Earrai a canniad Bolom</u>                                       |

Slika 21, Administracija obrazaca

Kreiranje novog formulara

Klikom na link Novi formular otvara se polje za unos željenog imena formulara (obavezan unos) i opis namjene formulara (opcionalni unos).

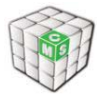

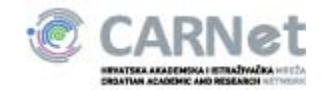

| Formular                                                                                                    |                                                             |
|----------------------------------------------------------------------------------------------------|-------------------------------------------------------------|
| Ime:                                                                                                    |                                                             |
| Opis formulara:                                                                                              |                                                             |
| Uniti                                                                                                    |                                                             |
| opici                                                                                                    |                                                             |
| Pošalji rezultate na email                                                                                   | Upišite vaš email                                           |
| Pošalji rezultate na email:<br>Korisnici će vidjeti rezultat                                                 | Upišite vaš email<br>e: Nakon glasovanja 💌                  |
| Pošalji rezultate na email:<br>Korisnici će vidjeti rezultat<br>Tko smije glasati:                           | Upišite vaš email<br>e: Nakon glasovanja 💌<br>Svi korisnici |
| Pošalji rezultate na email:<br>Korisnici će vidjeti rezultat<br>Tko smije glasati:                           | Upišite vaš email<br>e: Nakon glasovanja 💌<br>Svi korisnici |
| Pošalji rezultate na email:<br>Korisnici će vidjeti rezultat<br>Tko smije glasati:<br>Aktiviraj vremenski) 🕅 | Upišite vaš email<br>e: Nakon glasovanja 🗸<br>Svi korisnici |
| Pošalji rezultate na email:<br>Korisnici će vidjeti rezultat<br>Tko smije glasati:<br>Aktiviraj vremenski)   | Upišite vaš email<br>e: Nakon glasovanja 💌<br>Svi korisnici |

Ukoliko želite primati rezultate ispunjavanja formulara potrebno je odabrati kvačicu "Pošalji rezultate na email" te u polje koje će se nakon toga pojaviti upisati vašu email adresu.

Odabirom kvačice "Aktiviraj vremenski" pojavit će se opcije za postavljanje vremena valjanosti formulara. Ukoliko želite da formular nema vremensko ograničenje tada nije potrebno odabrati ovu opciju nego se unutar prozora administracija odabere ručna aktivacija odnosno deaktivacija po želji. Vremenski aktivirani formular moguće je deaktivirati prije predviđenog roka odabirom opcije "Deaktiviraj" u administratorskom sučelju.

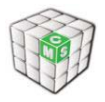

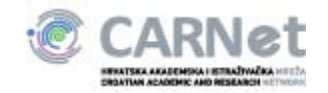

Sadržaj formulara definira se klikom na opciju Nova grupa upita. Pojavljuje se polje za unos naziva grupe sadržaja (npr. naziv grupe O autoru). Grupa se aktivira pomoći klika na link Završi grupu.

| :: Kutak za roditelje :: Prijava : |                       |
|------------------------------------|-----------------------|
| Naslovnica                         | Prijava               |
| O školi                            | _                     |
| Nastava                            | Grupa                 |
| Razredi                            |                       |
| Kutak za roditelje                 | Naziv grupe: O autoru |
| Prijava                            |                       |
| Raspored informacija               |                       |
| Roditeljski sastanci               |                       |
| Roditeljski sastanci               |                       |

Slika 23, Nova grupa pitanja

Nakon aktivacije grupe pojavljuje se opcija Dodaj novi upit u grupu. Klikom na nju otvaraju se polja za unos sadržaja upita unutar odabrane grupe (npr. unutar grupe O autoru unijeli smo upit Ime i prezime). Za svaki unos pomoću drop-down menija treba izabrati tip odgovora koji se očekuje na zadani upit (na primjer za Ime i prezime odabrani tip odgovora je Jedan redak teksta).

| 🖲 Izrada obrasca                                                                 |               |
|----------------------------------------------------------------------------------|---------------|
| Upit                                                                             |               |
| Upit:                                                                            |               |
| Tip odgovora na upit: Radio button                                               | ]             |
| Obavezan odgovor                                                                 |               |
| Odgovori                                                                         |               |
| Opcija :                                                                         | <u>Obriši</u> |
| Dodatni podaci za Nema podataka 💌                                                |               |
| Opcija :                                                                         | <u>Obriši</u> |
| Dodatni podaci za Nema podataka 💌<br>opciju ZAVRŠI UPIT DODAJ NOVU OPCIJU OTKAŽI |               |

Slika 24, Novi upit

Za odgovore koji su tipa Radio button ili Checkbox potrebno je u poljima Odgovori definirati ponuđene odgovore na upit (npr. unutar grupe Kome je upitnik namijenjen za

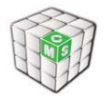

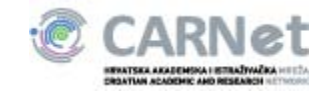

upit Grupa korisnika definirat ćemo dva odgovora - Učenik i Nastavnik). Više od dvije opcije odgovora mogu se dodati klikom na link Dodaj novu opciju.

Odabirom opcije "Obavezan odgovor" postavljeno pitanje biti će obavezno za popunjavanje te će se pored istoga ispisati znak (\*) koji će označavati kako je pitanje obavezno.

Po završetku definiranje svih željenih upita kliknite na link Završi upit. Na ekranu će se pojaviti naziv grupe i sadržaj upita.

| 🗷 Izrada obrasca                                         |       |
|----------------------------------------------------------|-------|
| Formular                                                 |       |
| Ime: Testni Opis formulara: Test                         |       |
| Upiti                                                    |       |
| Test                                                     |       |
| 1. Ime                                                   |       |
| 2. <u>Prezime</u>                                        | + + 🔀 |
| 3. <u>Godina</u><br>DODAJ NOVI UPIT U GRUPU OBRIŠI GRUPU |       |
| Pošalji rezultate na email: 🔲                            |       |
| Korisnici će vidjeti rezultate: 🛛 Nakon glasovanja 💌     |       |
| Tko smije glasati: Svi korisnici 💌                       |       |
| Aktiviraj vremenski: 🔲                                   |       |
| ZAVRŠI FORMULAR NOVA GRUPA UPITA OTKAŽI                  |       |

Slika 25, Mijenjanje redoslijeda pitanja

Za dodavanje novih upita unutar definirane grupe ( npr. O autoru) potrebno je kliknuti na link Dodaj novi upit u grupu. Pitanja unutar grupe moguće je sortirati strelicama koje se nalaze pored pitanja.

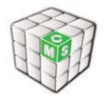

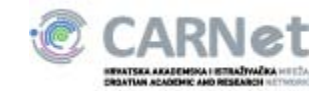

Grupe se brišu klikom na link Obriši grupu.

Za kreiranje nove grupe upita potrebno je kliknuti na link Nova grupa upita. Nakon toga ponovno se pojavljuje polje za definiranje naziva grupe te potom polja za definiranje konkretnog sadržaja upita, kao što je prethodno opisano. Grupe je također moguće sortirat strelicama koje se nalaze pored imena grupe.

Po završetku definiranja svih željenih grupa upita kliknite na link Završi formular.

| Formular                              |                |                    |    |
|---------------------------------------|----------------|--------------------|----|
| ime:<br>Opis form <mark>ulara:</mark> | Testni<br>Test |                    |    |
| Upiti                                 |                |                    |    |
| F Test                                |                |                    |    |
| 2. <u>Prezime</u>                     |                |                    |    |
| 3. <u>Godina</u>                      |                |                    | +× |
| DODAJ NOVI UPI                        | T U GRUPU      | OBRIŠI GRUPU       |    |
| Upiti 2                               |                |                    |    |
| DODAT NOVI OP                         | T U GRUPU      | OBRIDI GROPO       |    |
| Pošalii rezultate i                   | na email: 📃    |                    |    |
| Korisnici će vidjet                   | i rezultate:   | Nakon glasovanja 💌 |    |
| Tko smije glasati:                    | 6              | Svi korisnici 🗨    |    |
|                                       |                |                    |    |
| Aktiviraj vremenski                   | : 🖾            |                    |    |

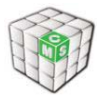

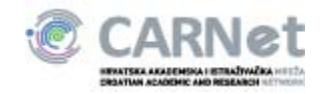

Formular će se prikazati na listi postojećih formulara. Da bi formular bio dostupan korisnicima potrebno ga je aktivirati klikom na link Aktiviraj formular.

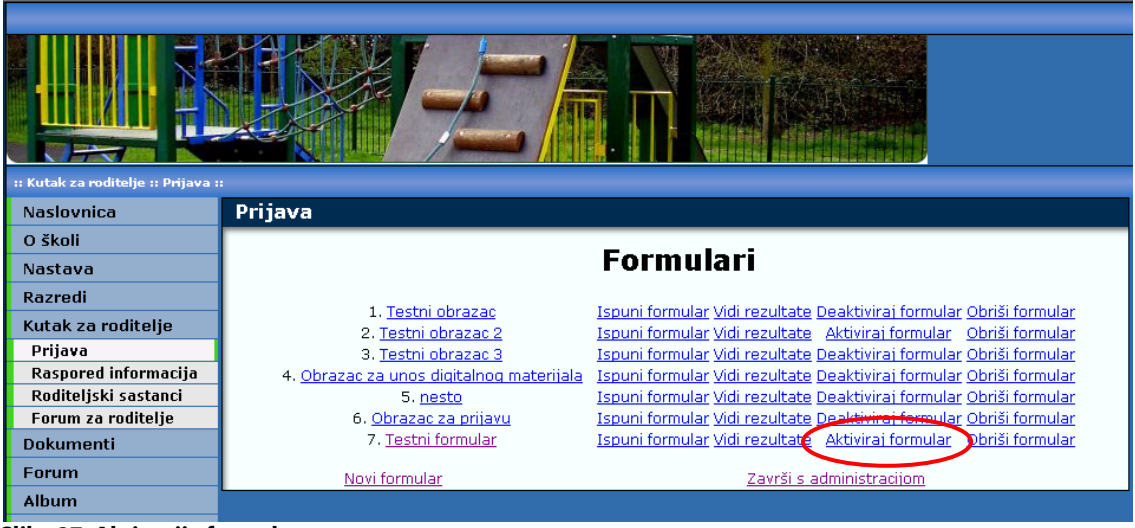

Slika 27, Aktivacija formulara

Formular od tog trenutka postaje aktivan i dostupan korisnicima. Ukoliko je odabrana vremenska aktivacija formular će se automatski aktivirati u odabranom trenutku te nije potrebno ručno aktivirati.

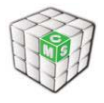

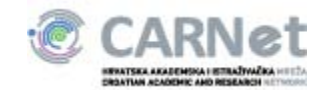

# 2.9. Modul Ključne riječi

Modul Ključne riječi omogućava ispis ključnih riječi na stranici na kojoj se nalazi.

Ključne riječi
 <u>cms djelatnici dielatnik kirh os-test povijest ravnateli škola</u>
Slika 28, Modul ključne riječi

Postavke modula odabiremo unutar administratorskog sučelja koje se otvara klikom na opciju "Uredi".

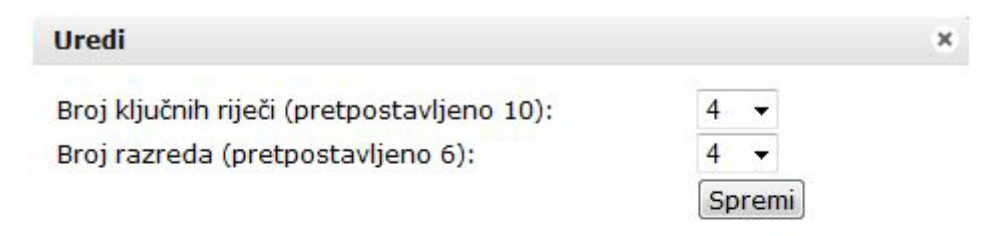

Slika 29, Uređivanje modula Ključne riječi

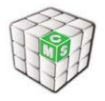

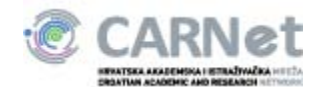

# 2.10. Modul Korisni linkovi

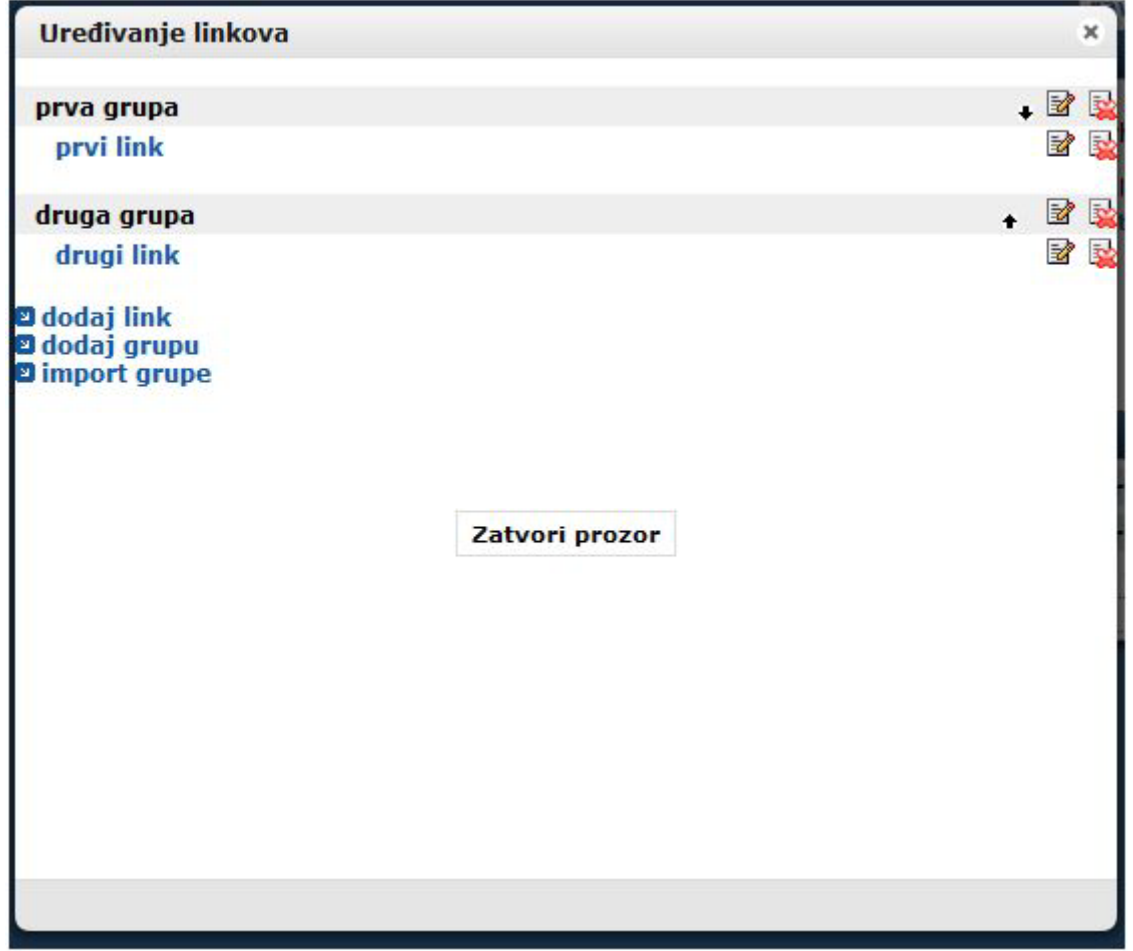

Slika 30, Modul Korisni linkovi

- Unos linka linkovi se unose pritiskom na link *Dodaj link*. Nakon toga pojavit će se polje predviđeno za unos kratkog opisa linka pod kojim će se link prikazati na stranici (*Naziv*), te polje predviđeno za unos točne adrese linka (*Adresa*). Svaki od linkova može se urediti pritiskom na ikonu sa olovkom Uredi ili obrisati pritiskom na ikonu *Obriši*.
- **Grupiranje linkova** linkovi se mogu grupirati u grupe koje definiramo pritiskom na link *Dodaj grupu*. Polje *Naziv* služi za unos naziva grupe, a odabirom opcije *Grupa* se može novi link prenijeti u neku od postojećih grupa.
- **Pomicanje linkova i separatora** linkove i separatore pomičete na željeno mjesto pritiskom na strelice koje se nalaze ispod svakog linka.

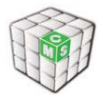

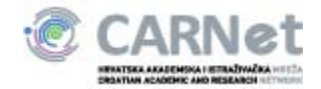

# 2.11. Modul Mapa Weba

Modul Mapa Weba ispisuje popis svih stranica na web sjedištu škole.

| 🖪 Mapa weba                                   |  |
|-----------------------------------------------|--|
| Testna stara Osnovna škola v2                 |  |
| Naslovnica                                    |  |
| <ul> <li>Nastavni materijali</li> </ul>       |  |
| • <u>0 školi</u>                              |  |
| <ul> <li>test ms nova</li> </ul>              |  |
| <ul> <li>Povijest</li> </ul>                  |  |
| <ul> <li>aaaaaaa</li> </ul>                   |  |
| bbbbbb                                        |  |
| • <u>Djelatnici</u>                           |  |
| <ul> <li>Školske novine</li> </ul>            |  |
| • gggggg                                      |  |
| • <u>hhhhh</u>                                |  |
| • <u>Lokacija</u>                             |  |
| <ul> <li>Oglasna ploča</li> </ul>             |  |
| • <u>Knjižnica</u>                            |  |
| • <u>Projekti</u>                             |  |
| • <u>Kontakti</u>                             |  |
| • <u>Nastava</u>                              |  |
| • <u>Predmeti</u>                             |  |
| • <u>Natjecanja</u>                           |  |
| • <u>Slobodne aktivnosti</u>                  |  |
| • <u>Skolski kalendar</u>                     |  |
| • <u>Razredi</u>                              |  |
| Sedmi razredi                                 |  |
| • <u>Ostali razredi</u>                       |  |
| <u>Razred Sa godina 2009.</u>                 |  |
| <u>Nutak za roditelje</u>                     |  |
| Raspored informacija     Poditoliski sastanci |  |
| Eorum za roditelio                            |  |
| Razmiena znania                               |  |
| Dokumenti                                     |  |
| Biečnik                                       |  |
| • Forum                                       |  |
| Korisničke postavke                           |  |

• Foto-galerija

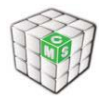

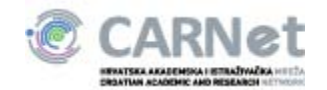

# 2.12. Modul Pitanja i odgovori

U modulu Pitanja i odgovori korisniku se prikazuju postavljena pitanja i odgovori (naj 10 pitanja, nedavna pitanja, arhiva pitanja). U uglatoj zagradi prikazuje se koliko je puta neko pitanje bilo pregledano.

Administrator stranice ima mogućnost uređivanja, dodavanja i brisanja pojedinih pitanja pritiskom na link Uredi pitanja i odgovore. Administracija pitanja i odgovora otvara se u središnjem stupcu naslovnice.

| Pitanja i odgovori - Ureć         | đivanje                           |   |
|-----------------------------------|-----------------------------------|---|
| Ime grupe: General                | Pohrani Obriši                    |   |
| Dodaj pitanje                     |                                   |   |
|                                   |                                   | _ |
| Tko? [0]                          |                                   |   |
| Pero                              |                                   |   |
|                                   | Odgovorio: Admin dana 01.02.2010. |   |
| Obavijesti me ako se odgovor prom | ijeni 🗖                           | _ |
| <u>Dodaj novu grupu</u>           |                                   |   |

#### Slika 31, Modul Pitanja i odgovori

- Ime grupe naziv grupe pitanja u kojem se nalazi pitanje koje uređujemo
- Dodaj pitanje otvara se prozor za unos novog pitanja i odgovora, te odabira autora
- Uredi postojeće pitanje otvara se prozor za unos novog pitanja i odgovora, te odabira autora
- Obriši pitanje: pritiskom na ovu opciju pitanje više neće biti vidljivo niti u grupi, ni u arhivi
- Obavijesti me ako se odgovor promijeni osobi koja odabere ovu opciju stići ce mail o promijeni odgovora
- Dodaj novu grupu: ukoliko želite urediti pitanje koje ne spada u postojeće grupe, moguće je otvoriti novu grupu pitanja

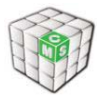

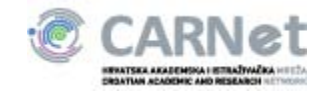

Prilikom dodavanja modula Pitanja i odgovori u lijevi ili desni stupac potrebno je odabrati stranicu na kojoj se nalazi veliki modul Pitanja i odgovori.

S odabrane stranice ispisati će se popis poveznica na:

- Naj 10 pitanja
- Nedavna pitanja
- Arhiva pitanja

Ukoliko ne postoji veliki modul Pitanja i odgovori potrebno ga je dodati.

 Postavke za Pitanja i odgovore
 X

 Odaberi stranicu \*
 Knjižnica • Spremi

 \* Odabir stranice na kojoj se nalazi veliki modul Pitanja i odgovori.
 S odabrane stranice ispisati će se popis poveznica na:

 Naj 10 pitanja
 Nedavna pitanja

 Arhiva pitanja
 Naj na pitanja

Slika 32: Modul Pitanja i odgovori, uređivanje

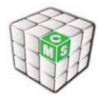

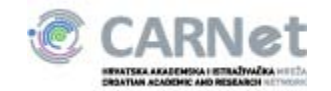

# 2.13. Modul Tražilica

Pretraživanje je dostupno svim korisnicima portala. U jednostavnoj tražilici moguće je pretraživati sadržaj stranice na kojoj se nalazimo (i njene postranice), ili sadržaj cijelog portala. Ukoliko nam je potrebno detaljnije pretraživanje, klikom na link Napredno pretraživanje otvara se prozor za detaljniju specifikaciju.

| Tražilica                                                                                                    |
|----------------------------------------------------------------------------------------------------|
| Vaš upit:                                                                                                    |
| test                                                                                                    |
| Prikaži 25 🔽 rezultata po stranici                                                                                                    |
| □ Grupiraj po tipu podataka<br>☑ Odaberi tipove podataka                                                                                                    |
| 🗖 Vijesti i najave 🛛 Rasprave 🗖 Linkovi 🛛 🗖 Učestala pitanja                                                                                                    |
| 🗖 Rječnik 🗖 Osobe 🗖 Stranice 🗖 Kalendar                                                                                                    |
| 🗖 Dokumenti                                                                                                    |
| ✓ Modificirano<br>od: 02 ▼ / 27 ▼ / 2007 ▼ do: 02 ▼ / 27 ▼ / 2007 ▼                                                                                                    |
| Vaš upit je pronašao 3 rezultata                                                                                                    |
| test vijest<br>Naslovnica: asdf<br>Datum: 22.02.2007<br>Relevantnost: 100%                                                                                                    |
| Razmjena znanja > Dokumenti > Krovna mapa > Dokumenti djelatnika >         Test_Testos         Autor:         Datum nastanka: 2007-02-22         Jezik:         Relevantnost: 100% |

Slika 33, Modul pretraživač

- pretraživanje prema punom tekstu, ključnim riječima, datumu objavljivanja i tipu sadržaja (za sav sadržaj raspoloživ unutar sustava)
- grupiranje rezultata prema tipu sadržaja (vijesti, rasprave, rječnik, osobe, učestala pitanja, itd.)
- pretraživanje samo određenog tipa podataka
- pretraživanje prema zadanom vremenskom periodu promjene sadržaja
- podrška za pretraživanje bez obzira na oblik riječi unutar samog sadržaja (npr. godišnji izvještaj će pronaći vijest Novi linkovi na financijske godišnje izvještaje) za hrvatski i engleski jezik
- pretraživač koristi povratnu informaciju korisnika (ocjena sadržaja) prilikom rangiranja relevantnosti rezultata

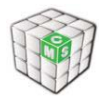

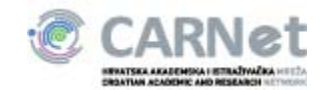

# 2.14. Modul Raspored sati

Modul raspored sati je zapravo kalendar prilagođen školskoj satnici. Podijeljen je u dvije tablice koje predstavljaju jutarnju i popodnevnu smjenu. Jutarnja smjena pokriva vremensko razdoblje od 7 do 15 sati dok popodnevne pokriva razdoblje od 12 do 20 sati.

|       | Ponedjeljak | Utorak | Srijeda | Četvrtak | Petak | Subota   |
|-------|-------------|--------|---------|----------|-------|----------|
| 7:00  |             |        |         |          |       | <b>^</b> |
| 8:00  |             |        |         | : ;      |       |          |
| 9:00  |             |        | -       |          |       |          |
| 10:00 |             |        |         |          |       |          |
| 11:00 |             |        |         |          |       |          |
| 12:00 |             |        |         |          |       | -        |
| 12:00 |             |        |         |          | 1     |          |
|       |             |        |         |          |       |          |
| 13:00 |             |        |         |          |       |          |
| 14:00 |             |        |         |          |       | E        |
| 15:00 |             |        |         |          |       |          |
| 16:00 |             |        |         |          |       |          |
| 17:00 |             |        |         |          |       | -        |

Osnovni izgled modula prikazan je ispod:

Slika 34, Modul Raspored sati

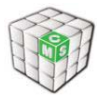

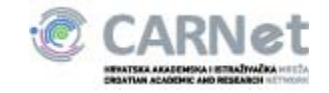

Unos predmeta odnosno nekog drugog događaju vrši se klikom na polje gdje želimo smjestiti unos te upisivanjem naziva koji nije obavezan.

| Ponedjeljak I | Četvrtak<br>11:30 - 12:00                                                                                                    | Subota |
|---------------|----------------------------------------------------------------------------------------------------|--------|
| 10:00         | Predmet:                                                                                                    | ОК     |
| 11:00         |                                                                                                    |        |
| 12:00         |                                                                                                    |        |
| 13:00         | 1236                                                                                                    |        |
| 14:00         |                                                                                                    |        |
|               |                                                                                                    |        |
| 12:00         |                                                                                                    |        |
| 13:00         |                                                                                                    |        |
| 14:00         | ar dealerst with a dealerst with a dealerst with a dealerst with the second second s |        |
| 15:00         |                                                                                                    |        |

Slika 35, Unos novog događaja

Pretpostavljena vrijednost trajanja događaja je 30min te je istu moguće mijenjati u pomacima od 5 minuta povlačenjem donjeg ruba događaja do željene vrijednosti. Dolje prikazani događaj povećan je sa osnovnih 30 minuta na 50 minuta:

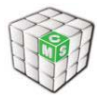

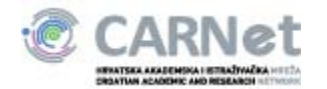

#### **Raspored** sati

### Raspored sati za ./1. Dokumenti

| Ponedjeljak | Utorak                       | Srijeda | Četvrtak | Petak | Subota |
|-------------|------------------------------|---------|----------|-------|--------|
| 10:00       | Srijeda<br>12:30 - 1         | 3:20>   | IXI      | }     |        |
| 11:00       | Predmet:<br><u>detalii</u> d | obriši  | OK       | )     |        |
| 12:00       |                              | 2.16    |          |       |        |
| 13:00       |                              | _       |          |       | E      |
| 14:00       |                              |         |          |       |        |
|             |                              |         |          |       |        |
| 12:00       |                              | -       |          |       | -      |
| 13:00       |                              |         |          |       |        |
| 14:00       |                              |         |          |       | =E     |

Slika 36, Trajanje događaja

Detalje pojedinog događaja moguće je mijenjati odabirom opcije "Detaljni" iz lebdećeg prozora koji se prikazuje prilikom klika na događaj (prikazano na gornjoj slici). Odabirom naveden opcije otvoriti će vam se sljedeći prozor:

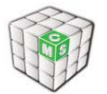

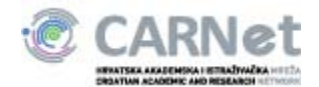

|                                                  | Od: 0                  | 2 0   | 0 -        |              |
|--------------------------------------------------|------------------------|-------|------------|--------------|
| atum: 13.01.2010                                 | <b>Uu</b> . <b>U</b> . | · • • | • •        | Cjelodnevni: |
|                                                  | Do: 03                 | 3 🗸 5 | 0 🗸        | PONAVLJANJE  |
| Strani                                           | ce                     |       |            |              |
| O školi > Oglasna ploča                          |                        |       |            |              |
| Oliveira Šakić Žep                               |                        |       | Podsjetnik | nema 👻       |
| Osmi razredi                                     |                        |       |            |              |
| Razredi > Ostali razredi                         |                        |       |            |              |
| O školi                                          |                        |       |            |              |
| Pending                                          |                        |       |            |              |
| Pera Perić                                       |                        | Tip   | događaja:  | Općenito 👻   |
| Perislavljblabla Perislav                        |                        |       |            |              |
|                                                  |                        |       |            |              |
| Pero Admin                                       | •                      |       |            |              |
| Paro Admin<br>Dišite sadržaj događaja<br>📸 🛯 🙈 🙈 | ovdje                  |       |            |              |
| Paro Admin<br>pišite sadržaj događaja<br>📸 🎚 🍰 🚓 | ovdje                  |       |            |              |
| Paro Admin<br>Dišite sadržaj događaja            | ovdje                  |       |            | [            |
| Paro Admin<br>pišite sadržaj događaja<br>📸       | ovdje                  |       |            |              |
| Paro Admin<br>Dišite sadržaj događaja            | ovdje                  |       |            | [            |
| Paro Admin<br>oišite sadržaj događaja            | ovdje                  |       |            | [            |

Slika 37, Detalji događaja

Unutar istog prozora također je moguće mijenjati trajanje događaja.

Minimalno trajanje događaja je 5 minuta dok se za događaje u trajanju od 20 minuta ili manje naslov ispisuje crvenom bojom kako bi bio uočljiviji.

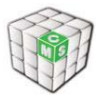

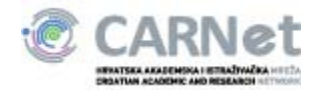

|       | Ponedjeljak | Utorak | Srijeda | Četvrtak | Petak | Subota |
|-------|-------------|--------|---------|----------|-------|--------|
| 10:00 |             |        |         |          |       |        |
| 1:00  |             |        |         |          | _     |        |
| 2:00  |             |        | 12:30   |          |       |        |
| 3:00  |             |        |         |          |       | E      |
| 4:00  |             |        |         |          |       |        |
|       |             |        |         |          |       |        |

Slika 38, Prikaz kraćeg događaja

Jednom postavljeni događaj jednostavno se može pomicati po cijelom rasporedu klikom na isti te povlačenjem na željeno mjesto (drag'n'drop).

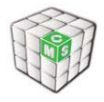

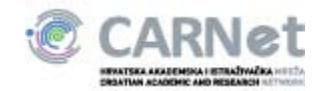

# 2.15. Modul Rječnik

Modul Rječnik omogućava grupiranje specifičnih termina te njihovih objašnjenja. Prilikom dodavanja modula rječnik će biti prazan te će Vam se prikazati početno stanje modula:

| Rječnik |                    |                   |
|---------|--------------------|-------------------|
|         | Rječnik je prazan. |                   |
|         |                    |                   |
|         |                    | Dodavanje termina |
|         |                    |                   |

Slika 39: Modul Rječnik

Odabirom opcije "**Dodavanje termina**" dobiti ćete opcije za unos:

| 🛛 Rječnik                                           |
|-----------------------------------------------------|
| Dodavanje novog termina u rječnik                   |
| Termn:                                              |
| Opis: 📲 Kôd 🛛 🛷 🖻 🛍 🍓 📥 🖌 🔶 🛛 👭 🏨 🗐 🥔               |
| B I U ಈ X₂ X² 🗄 🗄 🛎 🦛 🤊 🖹 🖹 🚍                       |
| 🛔 🙏 🏱 🛛 🖾 🤌 📰 🗏 👄 Ω                                 |
| Stil Format Format                                  |
| Veličina 🔹                                          |
| A. • A • 🗋 👜 🖻                                      |
|                                                     |
|                                                     |
|                                                     |
|                                                     |
|                                                     |
|                                                     |
|                                                     |
|                                                     |
|                                                     |
|                                                     |
|                                                     |
|                                                     |
|                                                     |
| Autor(i): Unknown - Ukloni                          |
| Dodaj idućeg                                        |
| Opcije: 📝 omogući referenciranje opisa na ovu riječ |
| UKLJUCI OVU NJEC U globalni rjecnik                 |
| Slika 40: Dodavanio novog izraza                    |

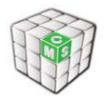

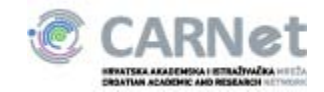

Nakon ispunjavanja dostupnih polja i odabirom opcije "Pohrani" dobiti ćete prikaz pojmova:

| Rječnik                    |                                                                                                    |
|----------------------------|----------------------------------------------------------------------------------------------------|
|                            | Prikaži sve izraze koji započinju slovom:<br><u>N</u><br>ili prikaži <u>SVE</u> izraze u rječniku (ukupno: 1 izraza)<br>I prikaži samo izraze, bez opisa |
| Potraži izraz:             | Q                                                                                                    |
|                            | Dodavanje termina                                                                                                    |
| Izraz                      | Opis                                                                                                    |
| Novi pojam<br>uredi obriši | Moj novi pojam                                                                                                    |

Slika 41: Ispis izraza

Moguće je prikazati izraze unesene pod određenim slovom, sve izraze ili pretraživati izraze po točnom nazivu. Također moguće je ispisati samo izraze bez opisa odabirom pripadajuće opcije. Administratori mogu brisati i uređivati postojeće izraze.

Modul Rječnik moguće je dodati u stupce sa strane te se prilikom prvog dodavanja ponudi opcija odabira glavnog rječnika za tu instancu:

| 🖶 Rječnik                        |                |  |
|----------------------------------|----------------|--|
| Nije definiran glavni rječnik za |                |  |
| ovu instancu malog rječnika.     |                |  |
| O školi 🔻                        | ODABERI GLAVNI |  |

#### Slika 42: Mali rječnik

Odabirom stranice s koje želimo učitati glavni rječnik u prikazu malog rječnika pojaviti će se opcije velikog rječnika te poveznice na izraze koji su definirani unutar glavnog rječenika.

| 🕒 Rječnik       |                      |
|-----------------|----------------------|
| Prikaži sve iz  | zraze koji započinju |
| slovom:         |                      |
| ili prikaži SVI | E izraze u rječniku  |
| (ukupno: 1)     | í.                   |
| 🗖 bez opisa     |                      |
| Potraži izraz:  | :                    |
|                 | Q                    |
|                 |                      |
| Dodavanje te    | ermina               |
| Rječnik 🔻       | ODABERI GLAVNI       |

Slika 43: Mali rječnik podešen

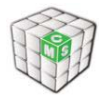

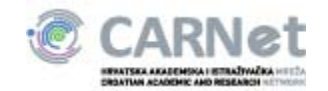

# 2.16. Modul RSS

Pomoću RSS modula moguće je razmjenjivati sadržaje unutar weba škole, kao i sa ostalim web stranicama koji imaju RSS-feed. Npr. Oglasna ploča putem RSS feeda čita naslove vijesti sa naslovnice i prikazuje ih kao sažetak. Ukoliko kliknete na ikonicu u donjem lijevom uglu Oglasne ploče (uredi RSS postavke), možete odabrati neki od ponuđenih RSS-ova unutar weba škole.

| 😻 http://noviweb.os-test0604-zg.skole.hr - Testna nova 200604 05 Skola - RSS postavke - Mozili 💶 🗵 🗶                                                                                                    |
|----------------------------------------------------------------------------------------------------|
| Na donjem popisu kliknite na ime stranice s koje želite preuzeti RSS feed:                                                                                                    |
| Vijesti                                                                                                    |
| <ul> <li>Kutak za roditelje &gt; Raspored informacija</li> <li>Kutak za roditelje &gt; Roditeljski sastanci</li> <li>Naslovnica</li> <li>Nastava</li> <li>Nastava &gt; Natjecanja</li> <li>O školi u dva reda test &gt; Oglasna ploča</li> </ul>                                                                                                    |
| Forum                                                                                                    |
| <ul> <li>Komentari</li> <li>Kutak za roditelje &gt; Forum za roditelje</li> <li>Razmiena znanja &gt; Forum</li> </ul>                                                                                                    |
| Dokumenti                                                                                                    |
| <ul> <li>O školi u dva reda test &gt; Djelatnici &gt; Davor Leipold</li> <li>O školi u dva reda test &gt; Djelatnici &gt; Davor Leipold &gt; Davor Leipold</li> <li>O školi u dva reda test &gt; Djelatnici &gt; Ivana Fastić-Paik</li> <li>O školi u dva reda test &gt; Djelatnici &gt; Ivana Fastić-Paik &gt; Ivana Fastić-Paik &gt; Oškoli u dva reda test &gt; Djelatnici &gt; Ivana Fastić-Paik &gt; Ivana Fastić-Paik &gt; Napa 2</li> <li>O školi u dva reda test &gt; Djelatnici &gt; Ivana Fastić-Paik &gt; Ivana Fastić-Paik &gt; mapa 2</li> <li>O školi u dva reda test &gt; Djelatnici &gt; Ivana Fastić-Paik &gt; Ivana Fastić-Paik &gt; mapa 2</li> <li>O školi u dva reda test &gt; Djelatnici &gt; Ivana Fastić-Paik &gt; Ivana Fastić-Paik &gt; mapa 2</li> </ul> |
| Prikaži RSS sa stranice: Razmjena znanja > Dokumenti                                                                                                    |
| Broj članaka: 5 SNIMI ODUSTANI                                                                                                    |
|                                                                                                    |
| napreone opčije                                                                                                    |
|                                                                                                    |
| Done                                                                                                    |

Slika 44, Modul RSS

Ako kliknete na link Napredne opcije, možete upisati i eksterni RSS feed.

Npr. na stranicu možete dodati modul RSS, i za prikaz upisati RSS sa CARNetovog javnog weba (http://www.carnet.hr/rss.php), i taj modul će uvijek prikazivati nove vijesti sa CARNetovog javnog weba.

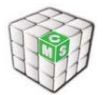

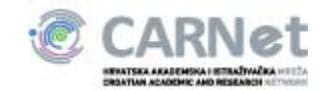

| RSS postavke                    |                                                | ×  |
|---------------------------------|------------------------------------------------|----|
| [rss 1] [rss 2]                 |                                                |    |
|                                 | Širina: 100% Predložak: default.tpl 🗸          | >  |
| Naslov:<br>RSS URL:             | (umjesto RSS naslova)                          |    |
| Vrijeme cachea:                 | 1200 (period u sekundama)                      |    |
| Broj clanaka:<br>Format datuma: | d.m.Y. H:i (PHP date() format)                 |    |
| Ukloni HTML:                    | 🔲 (uklanja HTML oznake iz RSS naslova i opisa) |    |
| <+                              | SNIMI OBRIŠI ODUSTANI +                        | -> |
|                                 |                                                |    |

Slika 45, RSS postavke

U Toolbaru možete po potrebi odabrati mogućnost dodavanja tablica, linkova, slika i sl. Nakon unosa materijala pritisnite tipku «Save».

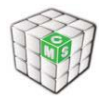

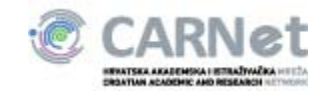

### 2.17. Modul Static HTML

Modul Static HTML namijenjen je objavi statičkog sadržaja u slobodnoj formi. Unutar navedenog modula moguće je koristi HTML entitete te tako postići željeni oblik sadržaja bez ograničenja od strane modula.

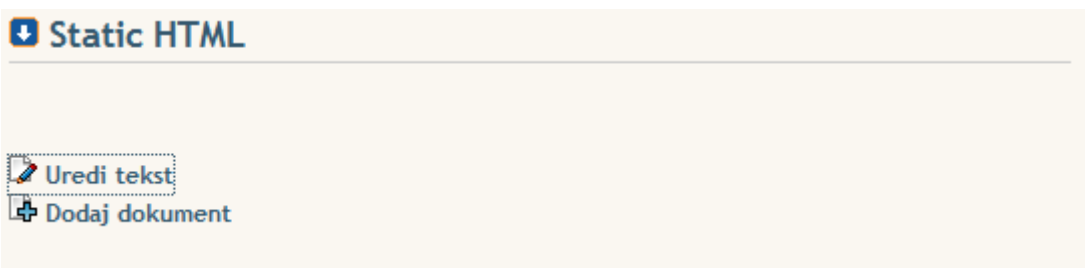

Slika 46: Modul Static HTML

Odabirom opcije "Uredi tekst" otvara se prozor za uređivanje sadržaja.

| Izmjena sadržaja za Static HTML                                                                         | × |
|----------------------------------------------------------------------------------------------------|---|
| Prikaži opciju "Pošalji prijatelju" 📝 Naslov:                                                           |   |
| 🗄 Kôd   🛷 陷 🛍 🍋   🏯   🐟 🌛   🏘 🎎   🧾 🥔   B I 🖳 🗰   X <sub>2</sub> X <sup>2</sup>   汪 三   漢 準 🤫   圭 圭 圭 亜 |   |
| 😹 🙈 🏱 🛙 🖾 🤌 🏥 🖶 🐵 Ω 🛛 Stil 💽 🔻 Format 💽 🔹 Font 💽 Veličina 💽 🖌 🗛 * 🗍 🌚 🖸                                 |   |
|                                                                                                    |   |
|                                                                                                    |   |
|                                                                                                    |   |
|                                                                                                    |   |
|                                                                                                    |   |
|                                                                                                    |   |
|                                                                                                    |   |
|                                                                                                    |   |
|                                                                                                    |   |
|                                                                                                    |   |
|                                                                                                    |   |
|                                                                                                    |   |

Spremi

Slika 47: Static HTML uredivanje

Ukoliko je odabrana opcija "Pošalji prijatelju" te sadržaj modula nije prazan pokazati će se opcija za slanje članka/sadržaja prijatelju.

U polje "Naslov" potrebno je upisati naslov modula.

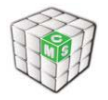

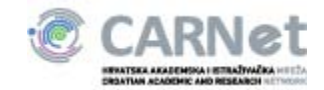

U modul Static HTML moguće je dodati i datoteke odabirom opcije "Dodaj dokument":

| Upload dokumenta za Static | ×      |
|----------------------------|--------|
|                            |        |
| Datoteka:                  | Browse |
| Datoteka.                  | Diowse |

Postavi dokument

Slika 48: Static HTML dodavanje dokumenta

Ispod je prikazan izgled modula u kojemu se nalazi neki sadržaj:

| Moj naslov                                 |
|--------------------------------------------|
| Moj tekst                                  |
| Priloženi dokumenti:<br><u>Koala.jpg</u> 🔀 |
| 😡 Pošalji prijatelju                       |
| Uredi tekst Dodaj dokument                 |
| Slika 49: Static HTML sa sadržajem         |

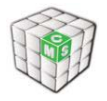

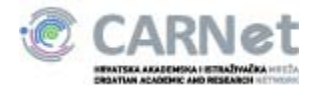

### 2.18. Modul Školski kalendar

Mogućnost povećanja kalendara nudi Vam se ako kliknete na «aktivni» mjesec u kalendaru, te se klikom na datum (ne u polje), otvara prozor gdje možete unositi raspored i tip događanja.

U slučaju kada niste odabrali gore navedeni način unosa podataka, podatke možete unositi i klikom na željeni datum u «malom kalendaru» (otvora se prozor za unos).

Ukoliko kliknete na link «Prikazani događaji» otvorit će vam se mogućnosti odabira vrste događaja u prikazanom kalendaru.

| Kalendar                                                                                                    |           |           |           |           |           |           |  |  |  |
|----------------------------------------------------------------------------------------------------|-----------|-----------|-----------|-----------|-----------|-----------|--|--|--|
| « Veljača 2007 »                                                                                                    |           |           |           |           |           |           |  |  |  |
| Ро                                                                                                    | Ut        | Sr        | Če        | Pe        | Su        | Ne        |  |  |  |
|                                                                                                    |           |           | 1         | 2         | 3         | 4         |  |  |  |
| 5                                                                                                    | <u>6</u>  | Ζ         | <u>8</u>  | 2         | <u>10</u> | <u>11</u> |  |  |  |
| <u>12</u>                                                                                                    | <u>13</u> | <u>14</u> | <u>15</u> | <u>16</u> | <u>17</u> | <u>18</u> |  |  |  |
| <u>19</u>                                                                                                    | <u>20</u> | <u>21</u> | <u>22</u> | <u>23</u> | <u>24</u> | <u>25</u> |  |  |  |
| 26                                                                                                    | 27        | <u>28</u> |           |           |           |           |  |  |  |
|                                                                                                    |           |           |           |           |           |           |  |  |  |
| Prikazani događaji<br>▼ Događaji na ovoj stranici<br>■ Događaji sa podstranica<br>■ Svi događaji na portalu<br>▼ Moji privatni događaji |           |           |           |           |           |           |  |  |  |

Slika 50, Modul školski kalendar

| Naslov:                                  |                           |
|------------------------------------------|---------------------------|
| Datum: 📰 13.01.2010                      | d: 03 ▼ 00 ▼ Cjelodnevni: |
|                                          | OC: 03 → 50 → PONAVLJANJE |
| Stranice                                 |                           |
| O školi > Oglasna ploča                  | A Rodciotniku noma –      |
| Oliveira Šakić Žep                       | Fousjetink. Heina V       |
| Osmi razredi<br>Razredi > Ostali razredi |                           |
| O školi                                  |                           |
| Pending                                  | Tin daga tain. On fanita  |
| Pera Perić<br>Redelauliblabla Redelau    | Tip događaja: Općenito 👻  |
| Pero Admin                               | <b>•</b>                  |
| Upišite sadržaj događaja ovdje           | -                         |
|                                          |                           |
|                                          |                           |
|                                          |                           |
|                                          |                           |
| OBRIŠI DOGAĐAJ<br>POHRANI OTKAŽI         |                           |

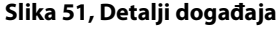

- Naslov
- Datum
- Od-do: vrijeme održavanja aktivnosti
- Cjelodnevni: uključujete cjelodnevne aktivnosti i nije potrebno unositi vrijeme
- Stranice: postoji školski kalendar i privatni kalendari, koji se mogu odabrati iz padajućeg izbornika
- Podsjetnik osobi koja unese vijest o nadolazećoj aktivnosti, na datum koji definira u podsjetniku, stići ce mail kao podsjetnik za definirani događaj
- Tip događaja: vrsta aktivnosti

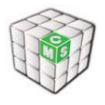

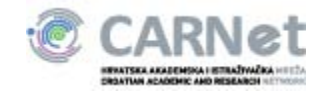

• Ponavljanje - u situaciji kada se pojedine aktivnosti ponavljaju na isti dan - svaki tjedan, mjesec, godinu

Nakon unosa sadržaja pritisnite tipku «Pohrani»

Izmjena podataka i brisanje aktivnosti: klikne se na željeni datum i otvori se prozor sa slijedećim prikazom:

| Utorak                                          | Dnevni | Tjedni  | Mjesečni      |  |
|-------------------------------------------------|--------|---------|---------------|--|
| Naslovnica                                      | Prošli | Danas   | Idući         |  |
| Utorak, 12. Siječanj 2010.                      |        |         |               |  |
| Od: 03:00 Do: 03:30 ()                          |        |         | 28            |  |
|                                                 |        | Unesi n | ovi događaj 🛛 |  |
| Prikazani događaji<br>🔲 Svi događaji na portalu |        |         |               |  |

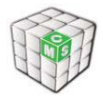

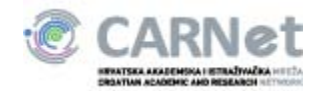

# 2.19. Modul Vijesti

Unos vijesti - pritiskom na link Nova vijest otvaraju se polja za unos vijesti.

| slov:                                  |                        |     |
|----------------------------------------|------------------------|-----|
|                                        |                        |     |
| tum: Jezik:<br>D7-02-26 E Croatian 🗸   |                        |     |
| tor(i):                                |                        |     |
| odaberi ukloni                         |                        |     |
| učne riječi (odvojene zarezom):<br>or: | ×                      |     |
| stavi sliku sažetka:<br>Browse Postavi |                        |     |
| žetak:                                 |                        |     |
| 19   <b> - - - - - - - -</b>           | ~   <b>M</b> 🏠   Ø   🖃 | Kôd |
| B I ∐ ABC   ×₂ ײ   ∃⊟   ∰ ∰ ≣          | 🗏 🗏 🗏   Tar 🖓          |     |
| 🐁 🌲 🕸 🔜 🖉 🗖 🥥                          |                        |     |
| Stil Format Format                     | nt 🔽 💌 Velič           | ina |

#### Slika 53, Modul Vijesti

Moguće je unijeti:

- Naslov naslov vijesti
- Autore autor ili više njih. Autori se odabiru klikom na tipku Odaberi koja otvara prozor za odabir osobe (select users). Najjednostavniji način za odabir autora je upisati neku ključnu riječ u polje pretraži, te kraj osoba u Rezultatima pretraživanja kliknuti na link odaberi. Na taj način smo preselili autore u polje Odabrani, odakle ih možemo ukloniti pritiskom na link Ukloni. Na kraju treba obavezno kliknuti na tipku odaberi i zatvori kako bi se nastale promjene snimile.

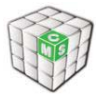

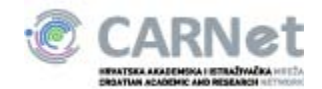

|                                                                  | Ly.                                |                                  |                           |               |
|------------------------------------------------------------------|------------------------------------|----------------------------------|---------------------------|---------------|
| Pretraži                                                         | : IVANA                            |                                  | Pretraži                  |               |
| okacija                                                          | : sve                              | •                                |                           |               |
|                                                                  |                                    |                                  |                           |               |
| )rganizacij                                                      | a: sve                             |                                  |                           |               |
|                                                                  |                                    | _                                |                           |               |
| Rezultati<br>pretraživa<br><sup>-</sup> astić-Pajk<br>2uanović I | inja OC<br>: Ivana oda<br>vana oda | laberi sve<br>aberi ><br>aberi > | Odabrani<br>Administrator | <u>ukloni</u> |
|                                                                  |                                    |                                  |                           |               |
|                                                                  |                                    |                                  | •                         |               |
| 1-2 od 2                                                         | 10 💌 rezultata                     | po stranici 1                    |                           |               |
| 1-2 od 2                                                         | 10 💌 rezultata                     | po stranici 1                    |                           | vkloni sve    |

Slika 54, Odabir autora

- Jezik odaberite jezik na kojem je vijest napisana; inicijalno je odabran hrvatski
- Datum označava datum objave vijesti; inicijalno je odabran tekući datum
- Ključne riječi nije obavezna funkcija ali se preporučuje za definiranje ključnih riječi koje će omogućiti lakše pretraživanje (riječi se odvajaju zarezom)
- Izvor nije obavezna funkcija ali se preporučuje ukoliko je vijest dobivena iz nekog drugog izvora
- Postavi sliku sažetka unosi sliku na naslovnicu. Slika se unosi direktno sa vašeg računala pritiskom na tipku Browse i zatim Postavi. Veličina slike se automatski postavlja ovisno o sadržaju
- Sažetak kratki sažetak sadržaja (2 3 rečenice). Sažetak može biti najvažnija rečenica iz teksta ili početak teksta. U kućicu ispod unosi se sadržaj vijesti. Sažetak ne treba ponavljati u vijesti.
- Sadržaj sadržaj vijesti.
- Priloži dokument polje omogućuje vam da uploadate dokument sa svog stroja pritiskom na tipku Browse, nakon čega odaberete željeni dokument i stisnete Postavi
- Dopusti diskusiju označavanjem navedene kućice dopuštate da se na tu temu pokrene diskusija te se u modulu diskusija automatski javlja naslov vijesti kao nova tema
- Odaberite forum za komentare odabiranjem foruma dopuštate da se na tu temu pokrene tema u forumu
- Uredi postavke vezane za stranicu omogućava vam da odredite vrijeme kada želite da vijest bude objavljena na određenom mjestu na stranici, kao i vrijeme kada će

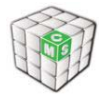

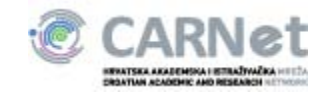

biti automatski obrisana i spremljena u arhivu. Također je moguće objaviti/predložiti vijest i na drugim stranicama.

 Događaj u kalendaru – ovu opciju odaberite ukoliko želite da se vijest automatski upiše u neki od kalendara u desnoj koloni Naslovnice odjela. Za unos u kalendar vidi upute za modul Kalendar.

Nakon unosa svih željenih podataka vijest aktivirate prema zadanim kriterijima pritiskom na tipku Spremi.

Vijest se dalje može uređivati, brisati i arhivirati odabirom slijedećih linkova u izborniku vijesti.

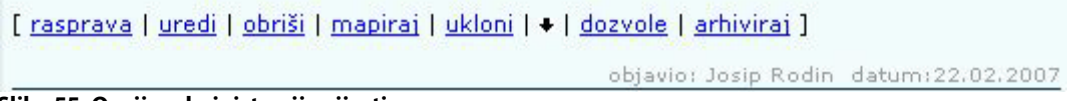

Slika 55, Opcije administracije vijesti

- Editiranje vijesti pritiskom na tipku Uredi otvaraju se kućice u koje ste unosili vijest te slobodno možete unijeti sve potrebe promjene. Nakon unesenih promjena stisnite tipku Spremi.
- Brisanje vijesti pritiskom na tipku Obriši vijest se u cijelosti briše, bez spremanja u arhivu.
- Spremanje u arhivu pritiskom na tipku Arhiviraj vijest se sprema u arhivu.

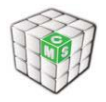

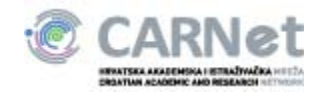

#### Prioritet vijesti

Vijestima je moguće mjenjati prioritet tj. raspored prikazivanja. Vijesti su unutar modula sortirane po starosti odnosno na vrhu modula se uvijek ispisuje najnovija vijest. Ukoliko želimo neku stariju vijest postaviti na poziciju iznad trenutne tada je potrebnu kliknuti strelicu prema gore što pomiče vijest za jedno mjesto. Istom analogijom vijest možemo "spustiti" za jedno ili više mjesta.

#### Etiam vel sapien at orci aliquam blandit

Admin Admin / datum: 17.09.2006 16:53

Etiam vel sapien at orci aliquam blandit. Nam mollis, mi sit amet dapibus fermentum, sapien ligula vehicula sapien, ut elementum eros orci non diam. Nunc rutrum augue porta eros. Vestibulum euismod pede vitae urna. Donec vel neque. Lorem ipsum dolor sit amet, consectetuer adipiscing elit. Phasellus pharetra porttitor justo. Vestibulum orci neque, molestie ut, dapibus quis, convallis lacinia, ligula.

[OPŠIRNIJE]

[ rasprava | uredi | obriši | mapiraj | ukloni | (+ | +) dozvole | arhiviraj ]

#### Slika 56, Prioriteti vijesti

Vijesti je također moguće poništiti prioritet klikom na broj koji označava trenutnu poziciju vijesti.

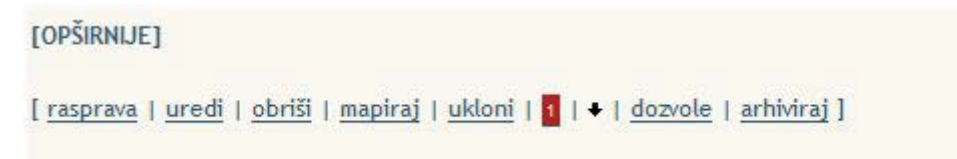

#### Slika 57, Pozicija vijesti

Na gornjoj slici istaknut je broj "1" koji je potrebno kliknuti ukoliko želimo da se vijest vrati na svoju prirodnu poziciju.

Preporuka je ne koristiti izmjenu prioriteta ukoliko to zaista nije nužno budući da se mijenja prirodni poredak vijesti te nove vijesti ne završavaju na prvom mjestu te tako ne bivaju uočene te ih se svaki puta mora 'podizati' na vrh.

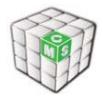

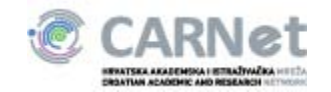

### 2.20. SPAJALICA

Spajalica (link u gornjoj traci s linkovima) je zamišljena kao osobna karta za svakog učenika i djelatnika škole. Spajalice se razlikuju za učenike i profesore. Neki podaci (kao ime, prezime, razred, predmet) biti će upisani automatski iz HUSO sustava, a neke će učenici i

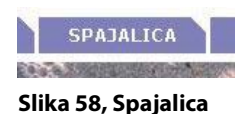

profesori upisivati sami.

Spajalica i njezino pretraživanje će biti dostupna svima koji su u HUSO sustavu, nakon što se ulogiraju. Svatko svoju stranicu uređuje pomoću "Uredi moju Spajalicu" u gornjem desnom uglu (pored logina).

| Info                   |                                 |                                             |
|------------------------|---------------------------------|---------------------------------------------|
| INFO                   |                                 |                                             |
| Kontakt   Predmeti   : | Stručna usavršavanja            | [prava pristupa]                            |
|                        |                                 | Stranica zadnji put ažurirana: <b>nikad</b> |
| Ime, prezime           | Administrator                   |                                             |
| Škola                  | Testna nova 200604 OS Skola     |                                             |
|                        | Nema dodatnih kontakt podataka. |                                             |

Slika 59, Upis informacija u Spajalici

Upisivanjem svih podataka učenika i profesora u spajalicu, omogućeno je:

prezentiranje vlastitih interesa, sklonosti i dostignuća povezivanje učenika i profesora sa sličnim interesima unutar škole integracija s pretraživačem

Npr. profesor može naći sve učenike kojima je hobi astronomija, ili sve profesore koji predaju informatiku, i obrnuto.

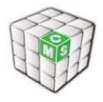

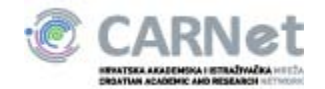

# 3. Upravljanje portalom

Unutar izbornika Upravljanje portalom korisniku se otvara dio namijenjen glavnim administratorima web stranica škole i koji mu omogućuje izmjenu njihovih osnovnih postavki: drugačiju strukturu stranica, izbor modula i sl..

Redom ponuđene opcije omogućavaju slijedeće akcije:

- Administracija dodavanje novih stranica, promjena navigacije
- Izgled odabir dizajna i predloška
- Novi korisnici unos korisnika koji su naknadno (nakon kreiranja weba) uneseni u HUSOŠ sustav
- Grupe kreiranje grupa korisnika
- Dozvole definiranje dozvola i razina pristupa korisnika pojedinim stranicama
- Odobrenja odobravanje dokumenata ili vijesti predloženih od strane korisnika
- Dnevnik promjena zapis svih promjena na webu
- Školska godina trenutna školska godina

Svi moduli na stranici prikazani su ukoliko ste prijavljeni kao administrator. Plavom strelicom označeni su moduli koji su postavljeni samo na trenutnoj stranici dok su žutom strelicom prikazani moduli koji su dodani na sve stranice.

### 3.1. Uredi stranicu

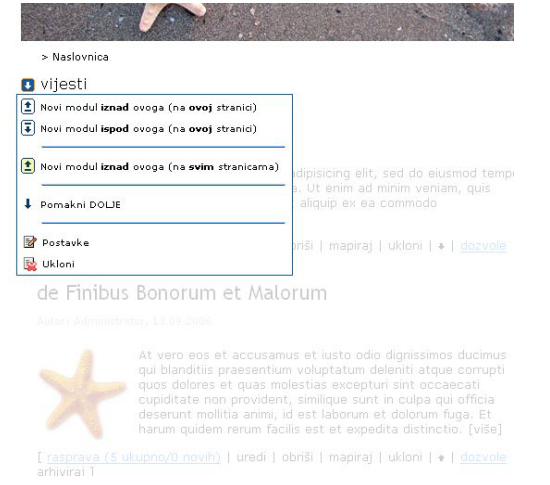

Slika 60, Uredi stranicu

Ako kliknete na strelicu uz naziv modula ( na slici je to plava strelica uz modul vijesti) možete dodavati nove module na stranici, ili ukloniti Žutom postojeće. ikonom ie označeno dodavanje modula na SVE stranice sitea (npr. želite postaviti anketu koja će se pojavljivati na cijelom webu u desnom stupcu, postavit ćete ju kao Novi modul iznad/ispod ovoga (na svim stranicama)), a ako želite da se pojavljuje samo na jednoj stranici, dodat ćete ga kao Novi modul iznad/ispod ovoga (na ovoj stranici).

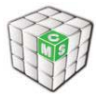

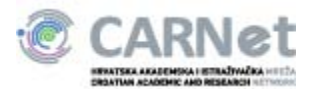

| Upravljanje portalom |
|----------------------|
| Administracija       |
| Izgled               |
| Korisnici iz imenika |
| Grupe                |
| Dozvole              |
| Odobrenja (0)        |
| Dnevnik promjena     |
| Dodaj novu stranicu  |
| - na ovoj razini     |
| - ispod ove razine   |
|                      |

Umjesto cijelog ovog procesa dodavanja stranice kroz administratorsko sučelje, stranice možete dodati jednostavno pomoću opcija unutar izbornika "Dodaj novu stranicu". Stranice je moguće dodati na razini na kojoj se trenutno nalazite te na razini ispod trenutne.

Slika 61, Administratorske opcije

#### 3.2. Administracija

Pomoću ovog modula moguće je urediti navigaciju i dodavati krovne stranice na webu škole.

Administratorsko sučelje izgleda ovako:

| Cijela navigacija            |            |                          | P          | AZNJA: Izmjene će biti zapamćene i | ek kad odaberete 'Spremi sve promje | ne' u donjem desnom kutu. |                              |
|------------------------------|------------|--------------------------|------------|------------------------------------|-------------------------------------|---------------------------|------------------------------|
| Naslovnica                   | O školi    | Nastava                  | Razredi    | Kutak za roditelje                 | Razmjena znanja                     | Korisničke postavke       | Foto-galerija                |
| Navigacija:                  |            | Općenito Dozvo           | le         |                                    |                                     |                           |                              |
| Naslovnica                   |            | ID:                      | 1          |                                    |                                     |                           |                              |
| testankete                   |            | Ime:                     | Naslovnica |                                    |                                     |                           |                              |
| O školi                      |            |                          |            |                                    |                                     |                           |                              |
| Povijest                     |            | Kratko ime:              | Naslovnica |                                    |                                     |                           |                              |
| Djelatnici                   |            | URI:                     | /          |                                    |                                     |                           |                              |
| Skolske novine               |            | the second second second |            |                                    |                                     |                           |                              |
| Lokacija                     |            | Usmjeri na UKL:          |            |                                    |                                     |                           |                              |
| Uglasha pioca                |            | Opis:                    |            |                                    |                                     |                           |                              |
| Drojakti                     |            |                          |            |                                    |                                     |                           |                              |
| Kontakti                     |            |                          |            |                                    |                                     |                           |                              |
| Nastava                      |            |                          |            |                                    |                                     |                           |                              |
| Predmeti                     |            |                          |            |                                    |                                     |                           |                              |
| Natjecanja                   |            | Ključne riječi:          |            |                                    |                                     |                           |                              |
| Slobodne aktivnos            | ti         |                          |            |                                    |                                     |                           |                              |
| Kalendar                     |            | Izgled:                  |            |                                    |                                     |                           | UREDI                        |
| Razredi                      |            |                          | cms4/1     |                                    |                                     |                           | DUPLICIRAJ                   |
| Sedmi razredi                |            |                          |            |                                    |                                     |                           | NOVA                         |
| Ostali razredi               |            | Jezik:                   |            |                                    |                                     |                           | UREDI                        |
| 3a                           |            |                          | Croatian   |                                    |                                     |                           | DUPLICIRAJ                   |
| Kutak za roditelje           |            |                          |            |                                    |                                     |                           | NOVA                         |
| Raspored informac            | ija        |                          |            |                                    |                                     |                           |                              |
| Roditeljski sastan           | ci         |                          |            |                                    |                                     |                           |                              |
| Forum za roditelje           |            |                          |            | NOVA SPREMI                        | DUPLICIRAJ BRIŠI DODAJ              | UKLONI OTKAŽI             |                              |
| Kazmjena znanja<br>Dolumenti |            |                          |            |                                    |                                     |                           |                              |
| Dokumenti                    |            |                          |            |                                    |                                     |                           |                              |
| Forum                        |            |                          |            |                                    |                                     |                           |                              |
| Korisničke postavke          |            |                          |            |                                    |                                     |                           |                              |
| Foto-galerija                |            |                          |            |                                    |                                     |                           |                              |
|                              |            |                          |            |                                    |                                     |                           |                              |
|                              |            |                          |            |                                    |                                     |                           |                              |
|                              |            |                          |            |                                    |                                     |                           |                              |
|                              |            |                          |            |                                    |                                     |                           |                              |
|                              |            |                          |            |                                    |                                     |                           |                              |
|                              |            |                          |            |                                    |                                     |                           |                              |
|                              |            |                          |            |                                    |                                     |                           |                              |
|                              |            |                          |            |                                    |                                     |                           |                              |
|                              |            |                          |            |                                    |                                     |                           |                              |
|                              |            |                          |            |                                    |                                     |                           |                              |
|                              |            |                          |            |                                    |                                     |                           |                              |
| Character Instantion of the  |            |                          |            |                                    |                                     |                           |                              |
| Stranice koje nisu u na      | avigaciji: |                          |            |                                    |                                     |                           |                              |
| test                         | *          |                          |            |                                    |                                     |                           |                              |
|                              |            |                          |            |                                    |                                     |                           |                              |
|                              |            |                          |            |                                    |                                     |                           |                              |
|                              |            |                          |            |                                    |                                     |                           |                              |
| 1                            | *          |                          |            |                                    |                                     |                           |                              |
| BRIŠI                        | DODA1      | Uređivanje stran         | ice        |                                    |                                     | VRATI NA CTAR             | O SPREMI SVE PROMIENE        |
|                              |            | ••                       |            |                                    |                                     | 10014 10 9101             | or the state over Providence |
| ilika 62, Adı                | minístra   | icija                    |            |                                    |                                     |                           |                              |

Iz administracije izlazite klikom na ikonicu u gornjem desnom uglu.

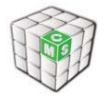

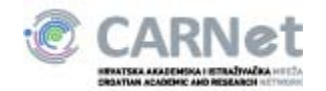

- Nova stranica (tipka NOVA):
- ime stranice
- skraćeno ime stranice (tako će se prikazivati na drugim stranicama)
- u polje URL dolazi relativna adresa stranice na webu škole
- template treba odabrati onaj koji je odabran na svim ostalim stranicama (što možete provjeriti na način da kliknete u lijevi stupac gdje je pokazana postojeća navigacija). U ovom slučaju radi se o Default/3.

Pažnja: u polja URL i Usmjeri na URL nije moguće upisati dijakritičke znakove niti razmak!

Nakon što kreirate stranicu, kliknite na tipku Spremi. Tada će se kreirana stranica pojaviti u donjoj lijevoj kućici, odakle ćete ga klikom na tipku Dodaj prenijeti u navigaciju stranice. Pojavit će se u dnu navigacije, a vi ga samo sa drag&drop prenesite u mjesto u navigaciji gdje ga želite vidjeti.

Važno: Tek nakon što kliknete na tipku Spremi sve promjene, sve promjene će biti spremljene.

Stranica koju ste kreirali po defaultu je dostupna svima urediti ju možete klikom na link: Uredi stranicu, a dozvole pristupa mijenjati pod Dozvole.

# 3.3. Izgled

Ovdje se može odabrati dizajn (templatea i skina) koji želite koristiti na cijelom svom webu jednostavnim klikom na željenu opciju. Odabranu opciju možete naknadno mijenjati.

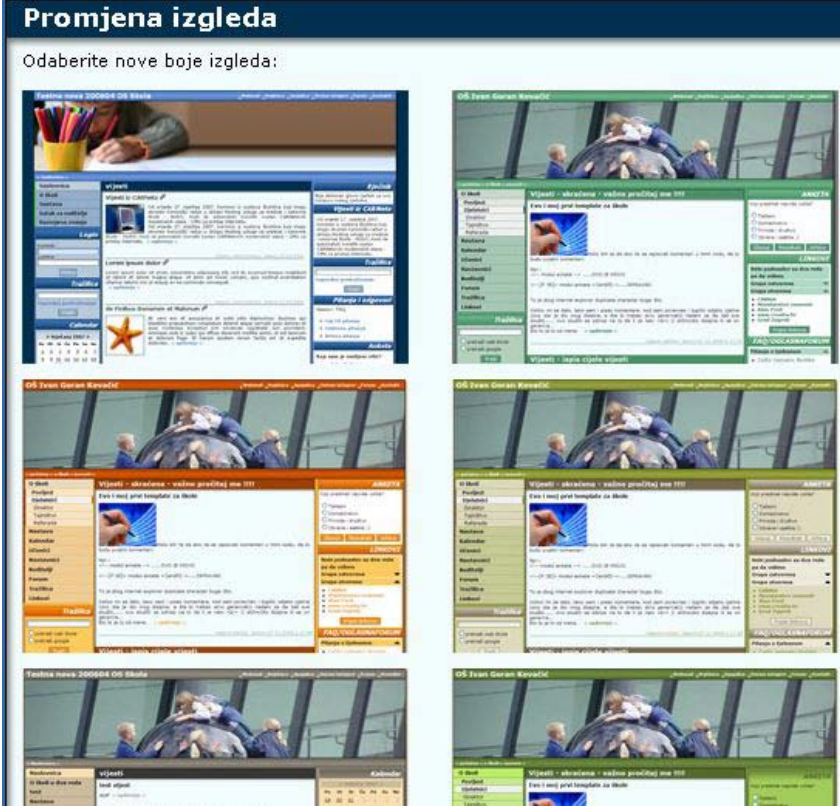

Slika 63, Promjena izgleda

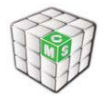

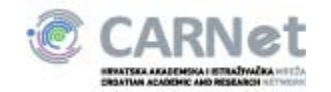

## 3.4. Grupe korisnika

Grupe korisnika definiraju se kako bi se olakšala administracija i rad sa dozvolama. Pojedinu grupu čini skup korisnika kojima se dodjeljuju zajednička prava nad nekim sadržajem (stranica, dokument itd.) te se izbjegava dodavanje istih dozvola svakom pojedinom korisniku.

U CARNetovom CMS-u za škole postoji nekoliko grupa korisnika koje su predefinirane od strane sustava te takve grupe nije moguće obrisati. Iste grupe postoje kako bi se automatizirao rad cjelokupnog CMS-a te kako bi se definirala osnovna hijerarhija korisnika. Takve grupe su npr. "Al", "AR", "AS"... Predefinirane grupe moguće je koristiti u onom obliku u kojemu su kreirane no nije ih moguće mijenjati. Bitno je napomenuti kako se podaci o korisnicima u CMS-u sinkroniziraju s HUSO sustavom stoga ukoliko želite obrisati korisnika iz neke od predefiniranih grupa potrebno je sinkronizirati podatke s imenikom (poglavlje <u>Korisnici iz imenika</u>) te će korisnici koje se više ne nalaze u HUSO sustavu nestati iz grupa u CMS-u.

#### 3.4.1. Dodavanje nove grupe

Administraciji grupa možete pristupiti odabirom "Grupe" u izborniku "Upravljanje portalom". Dodavanje nove grupa vrši se odabirom ikone za dodavanje, označeno crvenim krugom na slici ispod.

|      |                  | Pretraži grupe po vrijednostima iz stu | aca:        |          |     |
|------|------------------|----------------------------------------|-------------|----------|-----|
|      |                  |                                        | TRAŽI       |          |     |
| ID   | Naziv grupe      | Opis                                   | Br. članova |          |     |
| .025 | 2006::7b         | 2006::7b grupa                         | 1           | 3        | N/A |
| 034  | 2010::4a         | 2010::4a grupa                         | 1           | 3        | N/A |
| 023  | 2006::prof       | 2006::prof grupa                       | 3           | <b>1</b> | N/A |
| 030  | 2009::3a         | 2009::3a grupa                         | 2           | <b>1</b> | N/A |
| 003  | AI               | AI grupa                               | 1           | <b>1</b> | N/A |
| 016  | 2006::3a         | 2006::3a grupa                         | 3           | <b>1</b> | N/A |
| 027  | 2007:1a          | 2007:1a grupa                          | 5           | <b>1</b> | N/A |
| 012  | 2007::4a         | 2007::4a grupa                         | 1           | <b>1</b> | N/A |
| .015 | 2007::djelatnik  | 2007::djelatnik grupa                  | 1           | <b>1</b> | N/A |
| 024  | 2006::6c         | 2006::6c grupa                         | 1           | <b>1</b> | N/A |
| 004  | djelatnik        | djelatnik grupa                        | 70          | <b>1</b> | N/A |
| 005  | Svi iz ove škole | Svi iz ove škole grupa                 | 97          | <b>1</b> | N/A |
| 028  | prof             | prof grupa                             | 1           | <b>1</b> | N/A |
| 010  | 2012::3a         | 2012::3a grupa                         | 1           | <b>1</b> | N/A |
| .026 | 2006::4a         | 2006::4a grupa                         | 1           | 2        | N/A |

Pronađeno ukupno 35 zapis(a). [ ] [ 2] Zapisa po stranici: 20 -

Slika 64: Dodavanje nove grupe

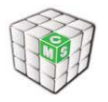

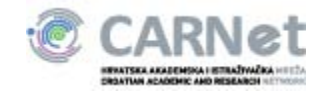

#### Odabirom spomenute ikone prikazati će se prozor kao na slici ispod:

|                                    | Podaci o grupi |
|------------------------------------|----------------|
| ID: 1037                           |                |
| Naziv:                             |                |
| Opis:                              |                |
|                                    | Članovi grupe  |
| ><br>Upišite bar 1 slovo prezimena | Ukloni         |

| Slika | 65: | Poo | daci | ο | grupi | i |
|-------|-----|-----|------|---|-------|---|
|-------|-----|-----|------|---|-------|---|

Potrebno je unijeti naziv grupe, opis te dodati članove te nakon dodavanja svih članova kliknuti "Snimi".

|                                                                      |                                       | Podaci o grupi |        |
|----------------------------------------------------------------------|---------------------------------------|----------------|--------|
| ID:                                                                  | 1039                                  |                |        |
| Naziv:                                                               | Z test                                |                |        |
| Opis:                                                                | Testna grupa                          |                |        |
|                                                                      |                                       | Članovi grupe  |        |
| ><br>test, test<br>test, test<br>test, test<br>Test, Va<br>Prikazano | lentin<br>t<br>15 stavki za <i>te</i> | SNIMI ODUSTANI | Ukloni |

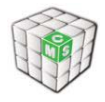

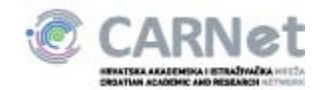

# 3.4.2. Brisanje grupe

Brisanje grupe koju smo kreirali vrši se klikom na X pored imena grupe, prikazano na slici ispod.

| 9    | Grupa je uspješno dodana.<br>Pretraži grupe po vrijednostima iz stupaca:<br>TRAŽI |                        |             |          |     |
|------|-----------------------------------------------------------------------------------|------------------------|-------------|----------|-----|
| ID   | Naziv grupe                                                                       | Opis                   | Br. članova |          |     |
| 1025 | 2006::7b                                                                          | 2006::7b grupa         | 1           | <b>2</b> | N/A |
| 1034 | 2010::4a                                                                          | 2010::4a grupa         | 1           | <b>3</b> | N/A |
| 1023 | 2006::prof                                                                        | 2006::prof grupa       | 3           | <b></b>  | N/A |
| 1030 | 2009::3a                                                                          | 2009::3a grupa         | 2           | <b>1</b> | N/A |
| 1003 | AI                                                                                | AI grupa               | 1           | 2        | N/A |
| 1016 | 2006::3a                                                                          | 2006::3a grupa         | 3           | 2        | N/A |
| 1027 | 2007:1a                                                                           | 2007:1a grupa          | 5           | <b></b>  | N/A |
| 1012 | 2007::4a                                                                          | 2007::4a grupa         | 1           | <b></b>  | N/A |
| 1015 | 2007::djelatnik                                                                   | 2007::djelatnik grupa  | 1           | <b></b>  | N/A |
| 1024 | 2006::6c                                                                          | 2006::6c grupa         | 1           | <b></b>  | N/A |
| 1039 | Z test                                                                            | Testna grupa           | 1           | <b></b>  |     |
| 1004 | djelatnik                                                                         | djelatnik grupa        | 70          | <b></b>  | N/A |
| 1005 | Svi iz ove škole                                                                  | Svi iz ove škole grupa | 97          | <b></b>  | N/A |
| 1028 | prof                                                                              | prof grupa             | 1           | <b></b>  | N/A |
| 1010 | 2012::3a                                                                          | 2012::3a grupa         | 1           | <b></b>  | N/A |
| 1026 | 2006::4a                                                                          | 2006::4a grupa         | 1           | 2        | N/A |

Napomena: Brisati je moguće isključivo grupe koje smo sami kreirali. Predefinirane grupe nije moguće brisati.

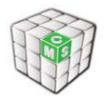

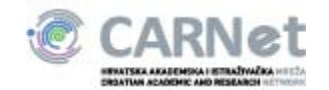

# 3.5. Dozvole

Dozvole za pristup definirane su na razini stranice. Dozvole možete davati grupama ili pojedinim korisnicima. Kod kreiranja nove stranice ona je dostupna svima, što možete mijenjati:

| ar carranje averoid                                                                                                    |                                                              |                        |
|----------------------------------------------------------------------------------------------------|--------------------------------------------------------------|------------------------|
| Postavljanje do                                                                                                    | ozvola za stranicu 'Nas                                      | slovnica'              |
|                                                                                                    | DOPUSTI                                                      | ONEMOGUĆI              |
| Čitanje                                                                                                    |                                                              |                        |
| Pisanje/Predlaganje                                                                                                    |                                                              | J                      |
| Direktna objava                                                                                                    |                                                              | V                      |
| Administriranje                                                                                                    | [IIII]                                                       |                        |
| 🕑 Svi                                                                                                    |                                                              | ×                      |
|                                                                                                    |                                                              |                        |
| × UKLOP                                                                                                    | NI 🔹 DODATI KORISNIKA                                        | + DODATI GRUPL         |
| X UKLOM<br>Naslijeđene dozvole:<br>Autorizirani korisnik iz dr<br>AS<br>AR<br>AR                                       | NI ♦ DODATI KORISNIKA<br>ruge škole (auth_exter              | + DODATI GRUPL<br>nal) |
| X UKLON<br>Naslijeđene dozvole:<br>Autorizirani korisnik iz dr<br>AS<br>AR<br>AR                                       | NI ◆ DODATI KORISNIKA<br>ruge škole (auth_exter              | + DODATI GRUPU<br>nal) |
| X UKLON<br>Naslijeđene dozvole:<br>Autorizirani korisnik iz dr<br>AS<br>AR<br>AR<br>AI<br>Ovaj objekt nasljeđuje dozvo | NI 🔹 DODATI KORISNIKA<br>ruge škole (auth_exter<br>ole (sa): | + DODATI GRUPU<br>nal) |

Slika 66, Dozvole

Čitanje – omogućuje pristup stranici ili resursu

**Pisanje/Predlaganje** – omogućuje predlaganje nove vijesti ili dokumenta koji će biti vidljivi nakon što ih administrator odobri, odnosno pisanje nove teme na forumu koja je vidljiva bez odobrenja administratora

**Direktna objava** – omogućuje objavu sadržaja bez odobrenja administratora **Administriranje** – omoguće potpunu administraciju nad stranicom

VAŽNO: Grupa "Svi" uključuje sve posjetitelje Vaše web stranice, uključujući anonimne (neprijavljene) korisnike. Kako biste se osigurali od neželjenog sadržaja preporučujemo grupi "Svi" dozvoliti samo čitanje sadržaja. Ukoliko postoji stranica na kojoj želite dozvoliti pisanje svim korisnicima Vaše škole tada odabirom opcije "Dodati grupu" odaberite "Svi iz

CMS tim, CARNet 2009.

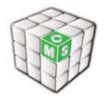

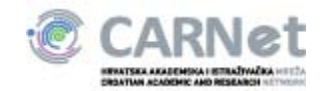

ove škole" te dotičnoj grupi dodajte dozvolu za pisanje/predlaganje. Isto tako, ukoliko postoji potreba dozvoliti prijavljenim korisnicima iz druge škole da sudjeluju u izradi sadržaja, odaberite grupu "Autorizirani korisnik iz druge škole" te istoj dodijelite dozvole za pisanje/predlaganje.

## 3.6. Dnevnik promjena

Dnevnik promjena će sadržavati popis svih promjena na webu škole.

| nome page                               |                   |                                      |                                     |        |          |
|-----------------------------------------|-------------------|--------------------------------------|-------------------------------------|--------|----------|
| + Category ↓                            | + User +          | ↑ Type ↓                             | + Content title ↓                   | + Date | + Action |
|                                         | con Contant titla | 🔊 filtering output                   | of by category                      |        |          |
| Search Lategory, u<br>Records per page: | 25 .              | and Action description for:<br>Site: | ● all sites<br>○ single site: Admin | ×      |          |

#### Slika 67, Dnevnik promjena

Radi lakšeg snalaženja i pronalaženja tražene informacije, u ovaj modul je odmah ugrađen i pretraživač.

#### 3.7. Školska godina

U ovom modulu moguće je postaviti školsku godinu na koju se odnose svi rasporedi.

| Školska godina                                                     |                                                    |
|--------------------------------------------------------------------|----------------------------------------------------|
| Budući da nije eksplicitno odabra<br>godinu prema trenutnom datumu | na godina sustav je automatski odredio tekuću<br>• |
| Koristi se 2009/10 školska godina.                                 |                                                    |
| Odaberite tekuću školsku godinu:                                   | Tekuća 👻 Postavi                                   |

#### Slika 68, Školska godina

Ukoliko nije eksplicitno zadana tekuća godina, sustav će iz datuma automatski odrediti koja godina se koristi pa će se tako "prijelaz" na iduću godinu dogoditi 1.10.

Škola može, ako za to postoji potreba, ranije promijeniti godinu te postaviti narednu kako bi se ranije od previđenog (1.10) promijenili rasporedi i popisi razreda.

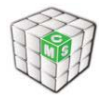

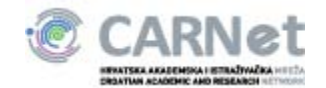

# 3.8. Korisnici iz imenika

Kako biste sinkronizirali korisnike koji su upisani u imenik škole (<u>http://admin.skole.hr</u>) s popisom korisnikom i pripadajućim ovlastima na web stranici škole potrebno je izvršiti sinkronizaciju odabirom opcije "Korisnici iz imenika":

| Upravljanje portalom          |
|-------------------------------|
| Administracija                |
| Izgled                        |
| Korisnici iz imenika          |
| Grupe                         |
| Dozvole                       |
| Odobrenja (0)                 |
| Dnevnik promjena              |
| Dodaj novu stranicu           |
| - na ovoj razini              |
| - ispod ove razine            |
| lika 69, Korisnici iz imenika |

U idućem koraku potrebno je odabrati opciju "Uskladi/dodaj nove korisnike": **Gorisnici iz imenika** 

Usklađivanje podataka o korisnicima sa podacima u imeniku.

Želite li promijeniti stranicu u navigaciji pod kojom želite prikazati stranice djelatnika, izaberite novu stranicu:

🔲 Nemoj staviti stranice djelatnika u navigaciju

Želite li promijeniti stranicu u navigaciji pod kojom želite prikazati stranice razreda, izaberite novu stranicu:

Nemoj staviti stranice razreda u navigaciju
 Nemoj staviti stranice pojedinih razreda u navigaciju

Uskladi/dodaj nove korisnike

#### Usklađivanje podataka o trenutnoj školskoj godini

Postavke školske godine

#### Slika 70, Usklađivanje korisnika

CMS tim, CARNet 2009.

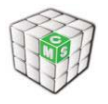

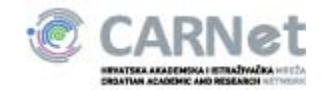

#### Tijekom izvršavanja sinkronizacije na ekranu ćete vidjeti status usklađivanja podataka:

| 1  |   | L   | I.  | 1   | t.  | 1   | 1   | 1   | 10 C |  |
|----|---|-----|-----|-----|-----|-----|-----|-----|------|--|
| 10 | % | 20% | 30% | 40% | 50% | 60% | 70% | 80% | 90%  |  |
|    |   |     |     |     |     |     |     |     |      |  |

Dohvaćam podatke za školu...

#### Slika 71, Tijek sinkronizacije

Pričekajte dok dodavanje novih korisnika ne dostigne 100% nakon čega će vas sustav automatski preusmjeriti na stranicu za usklađivanje.

Na istoj stranici moguće je promijeniti kategoriju u kojoj se nalaze kategorije korisnika "djelatnik" kao i kategorije korisnika "razredi". Također je dostupna i promjena tj. usklađivanje podataka o školskoj godini.

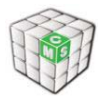

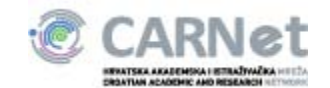

#### 3.9. Dodavanje nove stranice

Prilikom nadogradnje CARNetovog CMS-a uklonjen je modul "Multipage" koji je omogućavao brzo dodavanje stranica i podstranica bez ulaska u "Administraciju". S obzirom da je isti modul uzrokovao poteškoće u vidu navigacije koja je dijelom bila prikaza u "Administraciji", a dijelom ne, isti modul je uklonjen te je njegova funkcionalnost ostvarena kroz dodavanje izbornika "Dodaj novu stranicu".

Administracijski dio navigacije:

| Upravljanje portalom |  |
|----------------------|--|
| Administracija       |  |
| Izgled               |  |
| Korisnici iz imenika |  |
| Grupe                |  |
| Dozvole              |  |
| Odobrenja (0)        |  |
| Dnevnik promjena     |  |
| Dodaj novu stranicu  |  |
| - na ovoj razini     |  |
| - ispod ove razine   |  |

Slika 72, Administracijski dio navigacije

Unutar izbornika "Dodaj novu stranicu" ponuđene su opcije "- na ovoj razini" i "- ispod ove razine" kao što je prikazano na slici iznad.

Odabirom opcije "- na ovoj razini" otvara se sljedeći prozor:

| Nova stranica na prvoj r                                   | azini ×                                                        | 1 |
|------------------------------------------------------------|----------------------------------------------------------------|---|
| Dodajete stranicu na <b>prvu</b>                           | r <b>azinu</b> navigacije (jer trenutna nije u<br>navigaciji). |   |
| Naziv stranice:<br>Kratki naziv stranice:<br>URI: /<br>Dod | aj novu stranicu                                               |   |

- Potrebno je popuniti sva polja.
- Nova stranica će po redoslijedu biti posljednja u navigaciji za određenu razinu

Slika 73, Dodavanje nove stranice

CMS tim, CARNet 2009.

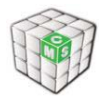

stranici.

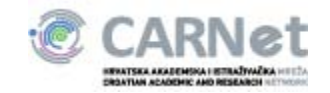

Identično sučelje biti će prikazanu i kod odabira druge opcije, s izmijenjenim porukama o tome gdje će se nova stranica naći.

Potrebno je popuniti tražena polja, isto kao unutar "Administracije" te nakon toga odabrati opciju "Dodaj novu stranicu" čime će se kreirati nova stranica s postavljenim modulom "Static HTML" kojega je moguće naknadno ukloniti ukoliko je nužno.

Ovako kreirane stranice su "prave" tj. imaju osobine kao i sve druge stranice (nasljeđivanje i sl.) te se nalaze u administraciji za razliku od stranica koje su bile kreirane kroz "Multipage" modul.

### 3.10. Pretplata na sadržaje

Na pojedinim modulima unutar CARNetovog CMS-a moguće je odabrati opciju "Pretplati se na sadržaj ovog modula na ovoj stranici". Navedena opcija prikazana je na slici ispod.

| 🛚 vijesti                                 |                        |                                |
|-------------------------------------------|------------------------|--------------------------------|
| Test<br>Administrator / datum: 03.12.2009 | Pretplati se na sadrža | j ovog modula na ovoj stranici |
| Slika 74. Pretplata na sadržaje           |                        |                                |

Ukoliko odaberete navedenu opciju sve promjene unutar modula dobit ćete na Vašu email adresu. Na taj način možete vrlo jednostavno pratiti promjene npr. vijesti na pojedinoj

Pretplatu možete otkazati klikom na poveznicu koja se nalazi na dnu svake obavijesti o promjeni ili odabirom iste opcije putem koje ste se prijavili.

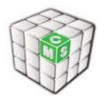

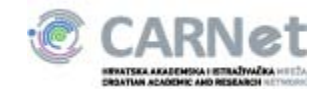

# 4. Generalne napomene:

Prilikom kopiranja teksta iz Worda ili nekog drugog programa, editor će prepoznati formatiranje koje je dotični program izvršio nad tekstom te ćete dobiti poruku koja se nalazi na slici ispod. Potrebno je odabrati opciju "OK" nakon čega će u editoru biti zalijepljen vaš tekst.

| Sažeta The page at http://os-test0604-zg.stokic.cms-priv.skole.hr says:                   | x     |
|-------------------------------------------------------------------------------------------|-------|
| B Tekst koji želite zalijepiti čini se da je kopiran iz Worda. Želite li prije očistiti t | ekst? |
|                                                                                           |       |
| Stil OK Cancel                                                                            |       |
|                                                                                           |       |
|                                                                                           |       |
|                                                                                           |       |
|                                                                                           |       |
|                                                                                           |       |
|                                                                                           |       |
|                                                                                           |       |
|                                                                                           |       |
|                                                                                           |       |
| body p                                                                                    |       |

Slika 75, Kopiranje teksta iz Worda

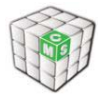

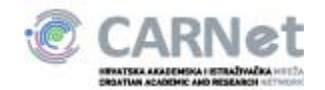

# 5. Popis slika

| Slika 1, Kreiranje sitea škole                  | 4  |
|-------------------------------------------------|----|
| Slika 2, Kućica za prijavu                      | 5  |
| Slika 3,Vertikalna navigacija                   | 6  |
| Slika 4, Vertikalni desni stupac                | 6  |
| Slika 5, Popis postojećih albuma                | 13 |
| Slika 6, Kreiranje novog albuma                 | 13 |
| Slika 7, Uređivanje albuma                      | 14 |
| Slika 8, Uređivanje albuma                      | 15 |
| Slika 9, Modul anketa                           | 7  |
| Slika 10, Modul brojač posjeta                  | 9  |
| Slika 11, Uređivanje postavki za brojač posjeta | 9  |
| Slika 12, Modul dokumenti                       | 10 |
| Slika 13, Izmjena svojstava dokumenta           | 11 |
| Slika 14, Modul dokumenti za prikaz             | 12 |
| Slika 15, Uredđivanje liste dokumenata          | 12 |
| Slika 16, Modul forum                           | 16 |
| Slika 17, Nova tema na forumu                   | 16 |
| Slika 18, Modul Izrada obrasca                  | 18 |
| Slika 19, Administracija obrazaca               | 18 |
| Slika 20, Izrada novog obrasca                  | 19 |
| Slika 21, Nova grupa pitanja                    | 20 |
| Slika 22, Novi upit                             | 20 |
| Slika 23, Mijenjanje redoslijeda pitanja        | 21 |
| Slika 24, Spremi obrazac                        | 22 |
| Slika 25, Aktivacija formulara                  | 23 |
| Slika 26, Modul ključne riječi                  | 24 |
| Slika 27, Uređivanje modula Ključne riječi      | 24 |
| Slika 28, Modul Korisni linkovi                 | 25 |
| Slika 29, Modul Pitanja i odgovori              | 27 |
| Slika 30: Modul Pitanja i odgovori, uređivanje  | 28 |
| Slika 31, Modul pretraživač                     | 29 |
| Slika 32, Modul Raspored sati                   | 30 |
| Slika 33, Unos novog događaja                   | 31 |
| Slika 34, Trajanje događaja                     | 32 |
| Slika 35, Detalji događaja                      | 33 |
| Slika 36, Prikaz kraćeg događaja                | 34 |
| Slika 37, Modul RSS                             | 37 |
| Slika 38, RSS postavke                          | 38 |
| Slika 40, Detalji događaja                      | 41 |
| Slika 39, Modul školski kalendar                | 41 |
| Slika 41, Dnevni prikaz događaja                | 42 |
| Slika 42, Modul Vijesti                         | 43 |
| Slika 43, Odabir autora                         | 44 |
| Slika 44, Opcije administracije vijesti         | 45 |
| Slika 45, Prioriteti vijesti                    | 46 |
| Slika 46, Pozicija vijesti                      | 46 |
| Slika 48, Upis informacija u Spajalici          | 47 |
|                                                 |    |

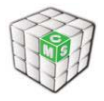

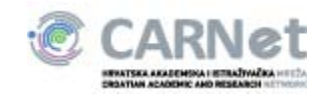

| Slika 47, Spajalica                       | 47 |
|-------------------------------------------|----|
| Slika 49, Uredi stranicu                  | 48 |
| Slika 50, Administratorske opcije         | 49 |
| Slika 51, Administracija                  | 49 |
| Slika 52, Promjena izgleda                | 50 |
| Slika 53, Dozvole                         | 54 |
| Slika 54, Dnevnik promjena                | 55 |
| Slika 55, Školska godina                  | 55 |
| Slika 56, Korisnici iz imenika            | 56 |
| Slika 57, Usklađivanje korisnika          | 56 |
| Slika 58, Tijek sinkronizacije            | 57 |
| Slika 59, Administracijski dio navigacije | 58 |
| Slika 60, Dodavanje nove stranice         | 58 |
| Slika 61, Pretplata na sadržaje           | 59 |
| Slika 62, Kopiranje teksta iz Worda       | 60 |
|                                           |    |